# KZTSA SCSI Storage Adapter

## Installation and User's Guide

Order Number: EK-KZTSA-UG .C01

Digital Equipment Corporation Maynard, Massachusetts

#### First Printing, May, 1993 Revised, November, 1993 Revised, August, 1994

Digital Equipment Corporation makes no representations that the use of its products in the manner described in this publication will not infringe on existing or future patent rights, nor do the descriptions contained in this publication imply the granting of licenses to make, use, or sell equipment or software in accordance with the description.

Possession, use, or copying of the software described in this publication is authorized only pursuant to a valid written license from Digital or an authorized sublicensor.

© Digital Equipment Corporation 1993, 1994. All Rights Reserved.

The postpaid Reader's Comments forms at the end of this document request your critical evaluation to assist in preparing future documentation.

The following are trademarks of Digital Equipment Corporation: Alpha AXP, AXP, DEC, DECchip, DECsafe, DECstation, DECsystem, Digital, OpenVMS, RRD42, StorageWorks, TURBOchannel, ULTRIX, VAX, VAX DOCUMENT, VMS, the AXP logo, and the DIGITAL logo.

The following are third-party trademarks: Intel is a trademark of Intel Corporation; MIPS is a trademark of MIPS Computer Systems, Inc.; Open Software Foundation is a trademark and Motif, OSF, and OSF/1 are registered trademarks of Open Software Foundation, Inc.

All other trademarks and registered trademarks are the property of their respective holders.

**FCC NOTICE:** This equipment has been tested and found to comply with the limits for a Class A digital device, pursuant to Part 15 of the FCC Rules. These limits are designed to provide reasonable protection against harmful interference when the equipment is operated in a commercial environment. This equipment generates, uses, and can radiate radio frequency energy and, if not installed and used in accordance with the instruction manual, may cause harmful interference to radio communications. Operation of this equipment in a residential area is likely to cause harmful interference, in which case users will be required to correct the interference at their own expense.

S2660

This document was prepared using VAX DOCUMENT Version 2.1.

## Contents

| Preface                                                                                                    | ix                                                                                                    |
|----------------------------------------------------------------------------------------------------|----------------------------------------------------------------------------------------------------|
| 1 KZTSA Adapter Overview                                                                                                    |                                                                                                    |
| IntroductionIn This ChapterModule DescriptionPurpose of the ModuleFeaturesPhysical CharacteristicsGeneral OverviewOpen SystemsOpen Operating SystemsOpen Storage Bus: SCSIOptional SCSI Devices                                                                | 1–1<br>1–2<br>1–2<br>1–3<br>1–4<br>1–7<br>1–7<br>1–7<br>1–7                                                              |
| 2 System Configurations                                                                                                    |                                                                                                    |
| Before you InstallIn This ChapterInstallation GuidelinesConfiguration ConstraintsWorkstationsServersAdditional GuidelinesDifferential SCSI BusPort ConnectorsPriority ArbitrationConfigurationsTerminationTerminationWarm Swap of DevicesSample Configurations | 2–1<br>2–2<br>2–2<br>2–3<br>2–3<br>2–3<br>2–3<br>2–3<br>2–3<br>2–3<br>2–4<br>2–5<br>2–10<br>2–10<br>2–10<br>2–11<br>2–12 |

| Overview                                               | 2–12 |
|--------------------------------------------------------|------|
| Configuration #1: Bus Converter                        | 2–13 |
| Physical Configuration                                 | 2–14 |
| Single-Ended SCSI Bus Configuration                    | 2–14 |
| SCSI ID Selection                                      | 2–14 |
| SCSI Bus Termination                                   | 2–14 |
| Configuration #2: RAID Subsystem                       | 2–15 |
| Physical Configuration                                 | 2–15 |
| Single-Ended SCSI Bus Configuration                    | 2–15 |
| SCSI ID Selection                                      | 2–17 |
| SCSI Bus Termination                                   | 2–17 |
| Configuration #3: DECsafe Available Server Environment |      |
| (ASE)                                                  | 2–18 |
| Physical Configuration                                 | 2–18 |
| Single-Ended SCSI Bus Configuration                    | 2–20 |
| SCSI ID Selection                                      | 2–20 |
| SCSI Bus Termination                                   | 2–20 |

#### 3 Installation and Verification

| Introduction                   | 3–1 |
|--------------------------------|-----|
| Overview                       | 3–1 |
| In This Chapter                | 3–1 |
| Unpacking the KZTSA Option     | 3–2 |
| Checking the Box Contents      | 3–2 |
| Other Required Tools           | 3–2 |
| Installing the KZTSA Adapter   | 3–2 |
| Preparing the Host System      | 3–2 |
| Installation Overview          | 3–2 |
| Confirming Proper Installation | 3–5 |
| Procedure                      | 3–5 |
| Startup Display                | 3–6 |
| Running Diagnostic Self-Tests  | 3–6 |
| Alpha AXP Based Systems        | 3–6 |
| Example                        | 3–6 |
| Available Test Scripts         | 3–6 |
| CNFG Command                   | 3–7 |
| Description                    | 3–7 |
| Alpha AXP Based Systems        | 3–7 |
| Example                        | 3–7 |
| DEVSELF Command                | 3–8 |
| Description                    | 3–8 |
| Alpha AXP Based Systems        | 3–8 |

|   | Example                       | 3–8  |
|---|-------------------------------|------|
|   | SETID Utility                 | 3–9  |
|   | Description                   | 3–9  |
|   | Alpha AXP Based Systems       | 3–9  |
|   | Example                       | 3–9  |
|   | BOOT Command                  | 3–10 |
|   | Description                   | 3–10 |
|   | Alpha AXP Based Systems       | 3–10 |
|   | Example                       | 3–10 |
|   | INIT Command                  | 3–11 |
|   | Description                   | 3–11 |
|   | Alpha AXP Based Systems       | 3–11 |
|   | Example                       | 3–11 |
|   | RESET Command                 | 3–12 |
|   | Description                   | 3–12 |
|   | Alpha AXP Based Systems       | 3–12 |
|   | Example                       | 3-12 |
|   |                               | 0 12 |
| A | Hardware Specifications       |      |
|   | Description                   | A–1  |
|   | In This Appendix              | A–1  |
|   | Functional Specifications     | A–2  |
|   | Environmental Limitations     | A–3  |
|   |                               |      |
| В | Connector Pin-Out Assignments |      |
|   | Description                   | B–1  |
|   | In This Appendix              | B–1  |
|   | SCSI Port Pin-Outs            | B-2  |
|   |                               |      |
| С | Associated Documentation      |      |
|   | Introduction                  | C–1  |
|   | Description                   | C–1  |
|   | In This Appendix              | C–1  |
|   | Associated Printed Documents  | C–2  |
|   | Workstation/ Server Documents | C-2  |
|   | SCSI Documents                | C-3  |
|   | Storage Enclosure Documents   | C_3  |
|   | ASE Documents                 | C_3  |
|   |                               | 0-3  |
|   |                               |      |

## D Alpha AXP Based Systems

| Introduction                      | D–1 |
|-----------------------------------|-----|
| Description                       | D–1 |
| In This Appendix                  | D–1 |
| Using the Console SHOW Commands   | D–2 |
| The SHOW Commands                 | D–2 |
| The SHOW CONFIGURE Command        | D–2 |
| Successful SHOW CONFIGURE Display | D–3 |
| What To Look For                  | D–3 |
| Error in SHOW CONFIGURE Display   | D–4 |
|                                   |     |

## E Firmware Update Utility

| Description                          | E–1 |
|--------------------------------------|-----|
| In This Appendix                     | E–1 |
| Starting the Firmware Update Utility | E–2 |
| What You Should Do First             | E–2 |
| Obtaining the Device Number          | E–2 |
| Booting from the Compact Disc        | E–3 |
| The Firmware Update Utility Menu     | E–4 |
| Updating the KZTSA Adapter Firmware  | E–5 |
| Enter Update Option                  | E–5 |
| Enter Y                              | E–5 |
| Ending the Session                   | E–6 |

## F Device Parameter Disable Utility

| Description                                | F–1 |
|--------------------------------------------|-----|
| Using the Device Parameter Disable Utility | F–1 |
| Invoking the Utility                       | F–1 |
| Available Utility Commands                 | F–2 |
| SHOW Command                               | F–3 |
| SET Command                                | F–4 |
| HELP Command                               | F–5 |
| EXIT/QUIT Command                          | F–5 |

## G Troubleshooting

| Description         | G–1 |
|---------------------|-----|
| Power-Up Phase      | G–2 |
| Boot Sequence Phase | G–3 |

## Glossary

#### Index

## Examples

| D–1 | Typical SHOW CONFIGURE Display       | D-3 |
|-----|--------------------------------------|-----|
| D–2 | Typical SHOW CONFIGURE Error Display | D-4 |

## Figures

| 1–1 | System Architecture Overview                       | 1–2  |
|-----|----------------------------------------------------|------|
| 1–2 | KZTSA Adapter                                      | 1–4  |
| 1–3 | KZTSA Adapter — Module Layout                      | 1–5  |
| 2–1 | SCSI Port Connectors                               | 2–4  |
| 2–2 | The "Y" Cable                                      | 2–6  |
| 2–3 | The Tri-Link Connector — Mid-Bus Configuration     | 2–8  |
| 2–4 | The Tri-Link Connector — End-Bus Configuration     | 2–9  |
| 2–5 | 8-Bit Single-Ended Configuration                   | 2–13 |
| 2–6 | RAID Subsystem Configuration                       | 2–16 |
| 2–7 | DECsafe Available Server Environment Configuration | 2–19 |
| 3–1 | Installing the KZTSA Adapter                       | 3–4  |
| B–1 | SCSI Port Designation                              | B–2  |

### Tables

| 1–1 | LED Status Indicators                        | 1–6  |
|-----|----------------------------------------------|------|
| 1–2 | Jumper Definitions                           | 1–6  |
| 2–1 | Digital Workstation — Maximum KZTSA Adapters | 2–2  |
| 2–2 | Digital Server — Maximum KZTSA Adapters      | 2–3  |
| 2–3 | Additional Configuration Guidelines          | 2–3  |
| 2–4 | Differential SCSI Bus Termination Options    | 2–11 |

| 3–1 | Installation Procedure                        | 3–3 |
|-----|-----------------------------------------------|-----|
| A–1 | KZTSA Adapter Specifications                  | A–2 |
| A–2 | KZTSA Adapter Environmental Specifications    | A–3 |
| B–1 | SCSI Port Designations                        | B–2 |
| C–1 | Host System Documents                         | C–2 |
| C–2 | SCSI Documents                                | C–3 |
| C–3 | Digital Storage Enclosure Documents           | C–3 |
| C–4 | DECsafe Available Server Documents            | C–3 |
| E–1 | The Update Utility Menu                       | E–4 |
| F–1 | The Device Parameter Disable Utility Commands | F–2 |
| G–1 | Problems During Self-Tests                    | G–2 |
| G–2 | Problems During Boot Sequence                 | G–3 |
|     |                                               |     |

## Preface

#### **Guide Overview**

#### Purpose

This guide is for anyone seeking general information on the installation and verification of the KZTSA SCSI storage adapter. This information is independent of the host system.

For information pertaining to the installation and verification of your host system, or the installation and verification of specific hardware options supported by this adapter, consult the documentation shipped with the host system or hardware option.

This guide provides the following information:

- Description of the module
- Description of system configurations
- Installation procedures
- Verification procedures
- Firmware update procedures
- SCSI port designations

Guide Overview

Contents

The *KZTSA SCSI Storage Adapter Installation and User's Guide* contains the following chapters and appendixes:

- Chapter 1, KZTSA Adapter Overview, provides an introduction and important background information.
- Chapter 2, System Configurations, describes various methods in which a host system can be configured to accommodate the KZTSA adapter and the possible combinations of SCSI devices that can be interfaced to the adapter through a storage subsystem.
- Chapter 3, Installation and Verification, contains step-by-step procedures for the installation and testing of the KZTSA adapter.
- Appendix A, Hardware Specifications, lists the hardware specifications for the KZTSA adapter.
- Appendix B, Connector Pin-Out Assignments, provides pin-out information for the differential SCSI port.
- Appendix C, Associated Documentation, provides a list of associated documentation.
- Appendix D, Alpha AXP Based Systems, summarizes the console's SHOW CONFIGURATION command.
- Appendix E, Firmware Update Utility, contains step-by-step procedures for updating KZTSA adapter firmware.
- Appendix F, Device Parameter Disable Utility, contains the procedures for enabling or disabling SCSI activities for each device on the SCSI bus.
- Appendix G, Troubleshooting, describes what to do in the event of a system problem with the KZTSA adapter.
- The Glossary defines technical and unfamiliar terms.
- The Index provides references to information within the guide.

Guide Overview

#### **Conventions** The following conventions are used in this guide:

| Convention     | Description                                                                                                    |  |
|----------------|----------------------------------------------------------------------------------------------------|--|
| Кеу            | A key name, such as Return, is shown enclosed to indicate that you press a named key on the keyboard.                                                                 |  |
| Monospace text | Monospace text is used to indicate text displayed on the monitor screen.                                                                                              |  |
| Italic type    | Italic text is used to indicate a command or command string that you must enter, exactly as shown. For example: <i>setid</i> . Italic type is also used for emphasis. |  |
| Boldface text  | Boldface text is used to represent the name of a command.                                                                                                    |  |
| Host system    | Host system is used throughout this manual to imply your host workstation or host server.                                                                             |  |
| Note           | Notations provide information to help you<br>understand how the adapter module interfaces<br>with your system.                                                        |  |
| Important      | Important notations provide crucial information pertaining to a KZTSA subsystem.                                                                                      |  |
| Caution        | Cautions provide information to prevent physical damage to either the hardware or software. Read these carefully.                                                     |  |
| Warning        | Warnings contain information to prevent personal injury. Read these carefully.                                                                                        |  |

# 1

## **KZTSA Adapter Overview**

### Introduction

This chapter describes the KZTSA storage adapter and its features.

#### **In This Chapter** This chapter includes the following sections:

- Module description
- General overview

#### **Module Description**

Purpose of the Module

The KZTSA storage adapter is a versatile, intelligent, highperformance TURBOchannel option module. It serves as a pathway between the system's TURBOchannel I/O bus and a single local 16-bit differential SCSI bus.

For versatility, the storage adapter's local 16-bit differential SCSI bus can be hardware configured, using appropriate cabling, to interconnect with either 16-bit or 8-bit differential SCSI devices that are grouped and housed within storage enclosures.

The system architecture of the KZTSA storage adapter is shown in Figure 1–1.

Figure 1–1 System Architecture Overview

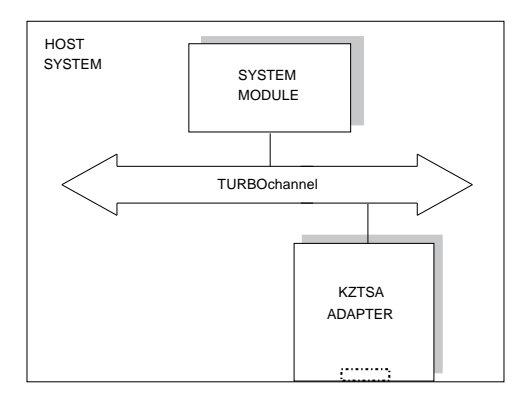

NUO\_010\_000581\_06\_RGS

**Features** The KZTSA storage adapter meets the most demanding workstation and server input/output requirements while supporting technology that focuses on user requirements for low-cost, high-data availability, and high-performance mass-storage media. For example: future generations of redundant arrays of independent disks (RAID) subsystems, high-performance disks, and streaming tapes.

The KZTSA adapter provides the following features:

- 16-bit wide differential SCSI bus
- Downline loadable firmware
- Onboard diagnostic testing capability
- CAM, SIMport, TURBOchannel and SCSI-2 interface compliant
- Supports warm swap of Digital supported SCSI devices
- Supports differential SCSI devices that are either internal or external to the host system unit

PhysicalThe KZTSA storage adapter is a standard single-widthCharacteristicsTURBOchannel module. The adapter, shown in Figure 1–2<br/>and Figure 1–3 contains the following:

- Port connectors
- Status indicators
- User-configurable jumpers
- Onboard terminator packs

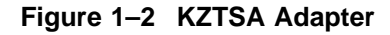

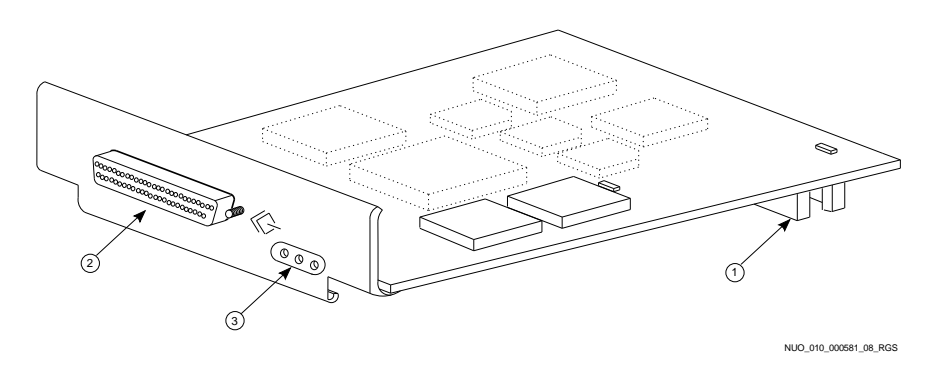

#### Notes on Figure 1-2:

- **1** TURBOchannel bus connector
- **2** External SCSI p-connector
- **③** Status indicators

Figure 1–3 provides a more detailed placement of the SCSI connectors, configurable jumpers, status indicators, and terminator packs.

Figure 1–3 KZTSA Adapter — Module Layout

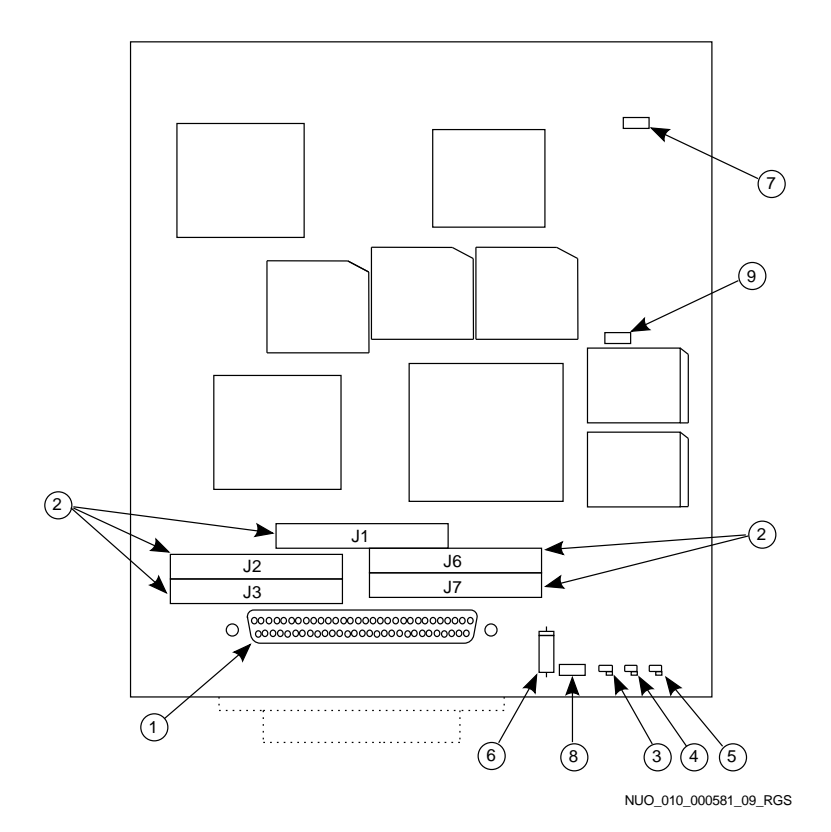

Notes on Figure 1-3:

- **1** Internal SCSI bus p-connector
- **2** Onboard terminators

The KZTSA storage adapter contains five user-accessible onboard terminator packs that provide termination at the near-end of the SCSI bus. These terminator packs plug into connectors J1, J2, J3, J6, and J7.

#### Notes on Figure 1-3 (Cont.):

**Status Indicators** 

The storage adapter has three light-emitting diodes (LEDs) through which you can monitor the status of the adapter. Table 1–1 describes their functional operation.

Table 1–1 LED Status Indicators

| Color          | Illuminated Indication                  |  |
|----------------|-----------------------------------------|--|
| 3 Yellow       | Power-on self-test passed               |  |
| 4 Red          | Power-on self-test failed               |  |
| <b>G</b> Green | SCSI bus terminator power is functional |  |

**Configurable Jumpers** 

Table 1–2 describes the configurable jumpers used to determine the functional operation of the adapter.

| Jumper      | Factory Setting | Function                                                                                             |
|-------------|-----------------|----------------------------------------------------------------------------------------------------|
| <b>6</b> W1 | Installed       | An in-line fuse that protects the onboard SCSI bus terminator power supply.                          |
| 7 W2        | Not installed   | For manufacturing use only.                                                                          |
| <b>3</b> W3 | Installed       | Enables terminator power<br>onto the SCSI bus. SCSI bus<br>termination is discussed in<br>Chapter 2. |
| <b>9</b> W4 | Not installed   | For manufacturing use only.                                                                          |

Table 1–2 Jumper Definitions

General Overview

#### **General Overview**

| Open Systems              | The KZTSA storage adapter can be used on many of<br>the workstation or server platforms that incorporate a<br>TURBOchannel bus as the system I/O bus.                                                                                         |
|---------------------------|----------------------------------------------------------------------------------------------------|
|                           | Consult the appropriate Digital literature for a list and description of supported workstation or server platforms.                                                                                                    |
| Open Operating<br>Systems | The KZTSA storage adapter can be used on multiple operating<br>systems. Consult the appropriate Digital system software<br>product description (SPD) for a list and description of supported<br>operating systems.                            |
| Open Storage<br>Bus: SCSI | The KZTSA storage adapter uses the small computer system<br>interface (SCSI) architecture for connection to SCSI devices. For<br>example: SCSI devices include controllers, bus converters, or<br>removable and nonremovable tapes and disks. |
|                           | This architecture allows for the expansion of the host system's<br>storage area. Many vendors manufacture SCSI devices, and<br>connection of these devices is made easy through standardized<br>connectors and cables.                        |

**General Overview** 

#### Optional SCSI Devices

The KZTSA storage adapter directly supports up to 15 differential 16-bit (depending upon the operating system) or up to 7 differential 8-bit SCSI devices. For example, the SCSI device could consist of a:

- 16-bit differential disk array controller
- 16-bit differential to 8-bit single-ended bus converter
- 16-bit differential removable or nonremovable tape or disk
- 8-bit differential removable or nonremovable tape or disk

The storage adapter can also indirectly support single-ended, 8-bit or 16-bit SCSI removable or nonremovable tapes or disks.

#### \_\_\_\_ Important \_\_\_\_\_

The KZTSA-AA storage adapter cannot *directly* support single-ended, 8-bit or 16-bit SCSI devices. For these devices, a differential 16-bit to single-ended 8-bit or 16-bit SCSI bus converter or disk array controller must be ordered separately.

By using the appropriate bus converters and cables, 8-bit or 16-bit single-ended and 8-bit or 16-bit differential devices can be mixed. See Table 2–3 for additional guidelines.

Utilizing the appropriate converter, up to 7 8-bit or 15 16-bit (depending upon the operating system) single-ended devices are supported.

# 2 System Configurations

### **Before you Install**

Before you install the KZTSA storage adapter in your workstation or server, you need to familiarize yourself with the configuration guidelines of the adapter and its SCSI bus.

**In This Chapter** This chapter includes the following sections:

- Installation guidelines
- Differential SCSI bus
- Sample configurations

Installation Guidelines

### **Installation Guidelines**

| Configuration<br>Constraints | The KZTSA storage adapter does not impose any restrictions<br>in terms of the number of TURBOchannel options within<br>the host system. However, the host system may impose<br>certain configuration constraints that affect the number of<br>TURBOchannel options and SCSI devices that you can install. |
|------------------------------|----------------------------------------------------------------------------------------------------|
|                              | Consult the host system documentation (Appendix C) for<br>information regarding the number of TURBOchannel options<br>and SCSI devices that the host system can optimally support.                                                                                                    |

**Workstations** For example, Table 2–1 lists the maximum number of adapters supported on a Digital host workstation.

| Туре         | Model | Maximum Adapters |
|--------------|-------|------------------|
| DEC 3000 AXP | 300   | 2                |
|              | 400   | 2                |
|              | 500   | 6                |
|              | 600   | 2                |
|              | 700   | 2                |
|              | 800   | 6                |
|              | 900   | 6                |
|              |       |                  |

#### Table 2–1 Digital Workstation — Maximum KZTSA Adapters

Installation Guidelines

**Servers** For example, Table 2–2 lists the maximum number of adapters supported on a Digital host server.

| Туре         | Model | Maximum Adapters |
|--------------|-------|------------------|
| DEC 3000 AXP | 400S  | 3                |
|              | 500S  | 6                |
|              | 600S  | 3                |
|              | 700S  | 3                |
|              | 800S  | 6                |
|              | 900S  | 6                |
|              |       |                  |

Table 2–2 Digital Server — Maximum KZTSA Adapters

## Additional Guidelines

Table 2–3 describes further configuration guidelines to which you should strictly adhere.

| Table 2_3 | Additional | Configuration | Guidelines |
|-----------|------------|---------------|------------|
| Table 2-3 | Auditional | Connyuration  | Guidennes  |

| Rule | Constraint                                                                                                    |
|------|----------------------------------------------------------------------------------------------------|
| 1    | Only differential SCSI devices can connect directly to a KZTSA adapter.                                                                                                |
| 2    | When interconnecting to single-ended SCSI devices through<br>a bus converter, the KZTSA adapter must be assigned a<br>SCSI address within the range of SCSI ID 0 to 7. |

### **Differential SCSI Bus**

Port Connectors The KZTSA storage adapter contains two 68-pin, high-density p-connectors, as shown in Figure 2–1. The internal connector is used for SCSI bus connections housed internal to the host system enclosure. The external connector is used for SCSI bus connections housed external to the host system.

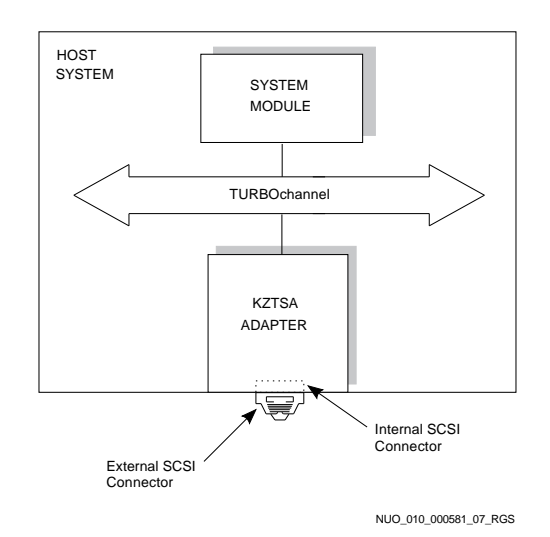

#### Figure 2–1 SCSI Port Connectors

#### Priority Arbitration

SCSI bus priority arbitration is based on the SCSI ID of the arbitrating device. Priority arbitration is established from highest to lowest.

For example, in the following priority arbitration scheme, SCSI ID 7 has highest priority and SCSI ID 8 has lowest priority:

SCSI ID 7-6-5-4-2-1-0-15-14-13-12-11-9-8

**Configurations** The KZTSA adapter can be configured within the middle of the bus (mid-bus) or the end of the bus (end-bus) depending on the balancing scheme used on the bus; that is, the physical location of bus terminators on the bus in relation to the KZTSA adapter.

For a mid-bus configuration, the bus is not terminated on the KZTSA adapter (onboard terminators are removed). A "Y" cable or a tri-link connector is used to position the KZTSA adapter in the middle of the bus. The bus is terminated at the end SCSI device using a 68-pin p-connector terminator.

For an end-bus configuration, the bus is normally terminated on the KZTSA adapter using its onboard terminators, while the other end of the bus is terminated at the end SCSI device using a 68-pin p-connector terminator.

Note \_\_\_\_

Refer to Table C–3 for the documents that contain the Digital part number for the "Y" cable and tri-link connector block.

"Y" Cable (BN21W-0B)

Figure 2–2 shows a "Y" cable configured for a mid-bus configuration. The "Y" cable directly interconnects the KZTSA storage adapter to a differential SCSI device.

#### Figure 2–2 The "Y" Cable

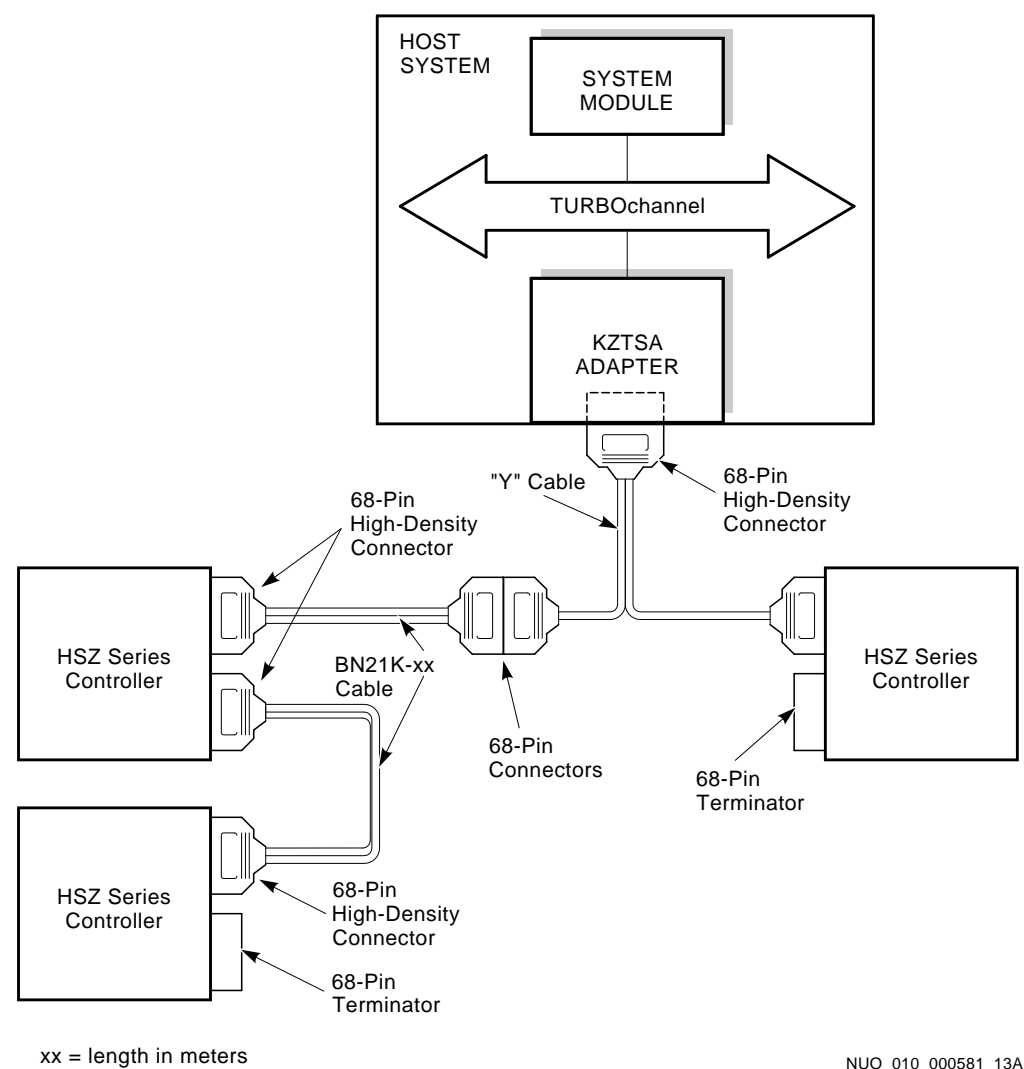

NUO\_010\_000581\_13A

#### **Tri-Link Connector Block (H885-AA)**

The tri-link connector is a small metal block with two 68-pin, high-density, female p-connectors on one side and a single 68-pin, high-density, male p-connector on the other side.

Figure 2–3 and Figure 2–4 show a tri-link connector configured for a mid-bus and end-bus configuration.

\_\_\_\_\_ Note \_\_\_\_\_

A 68-pin differential terminator is affixed to the unused p-connector on the SCSI devices (Figure 2–3) and to the unused 68-pin female p-connector of the tri-link connector (Figure 2–4).

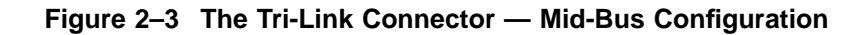

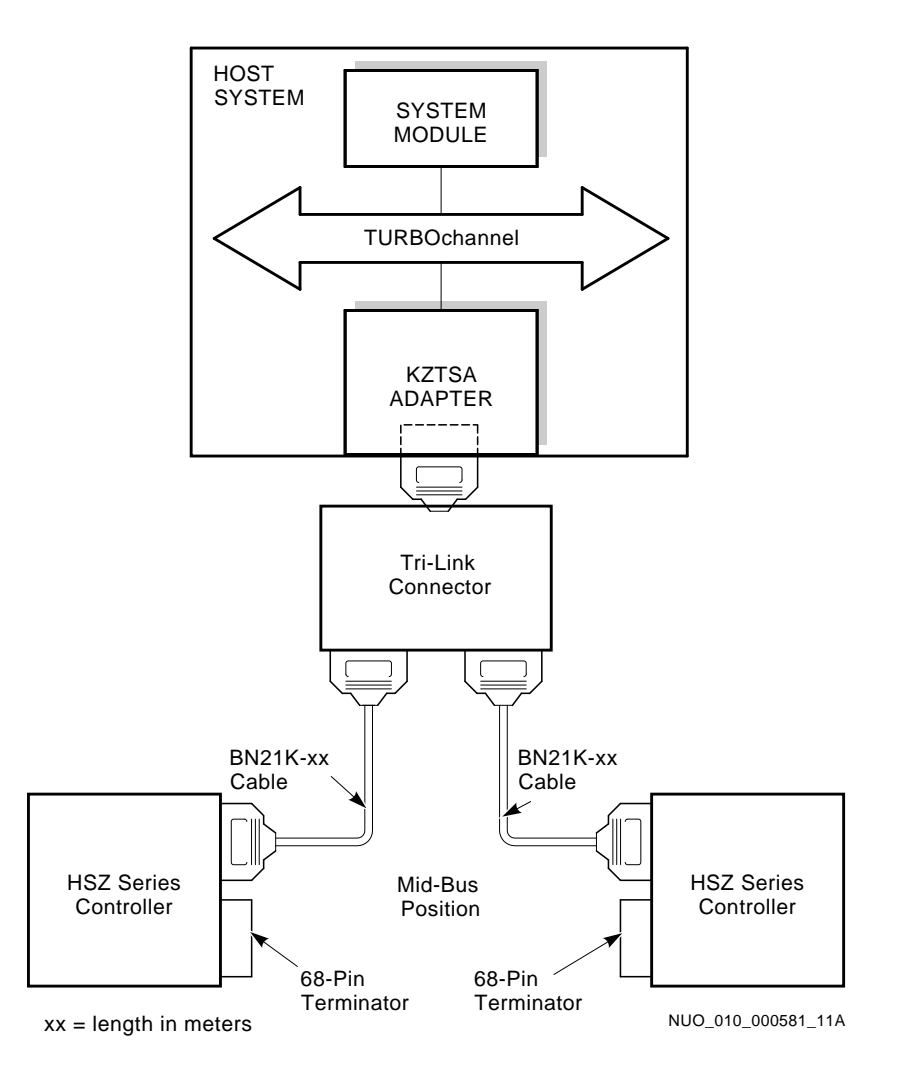

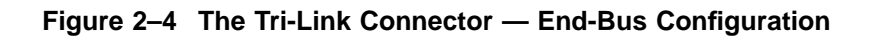

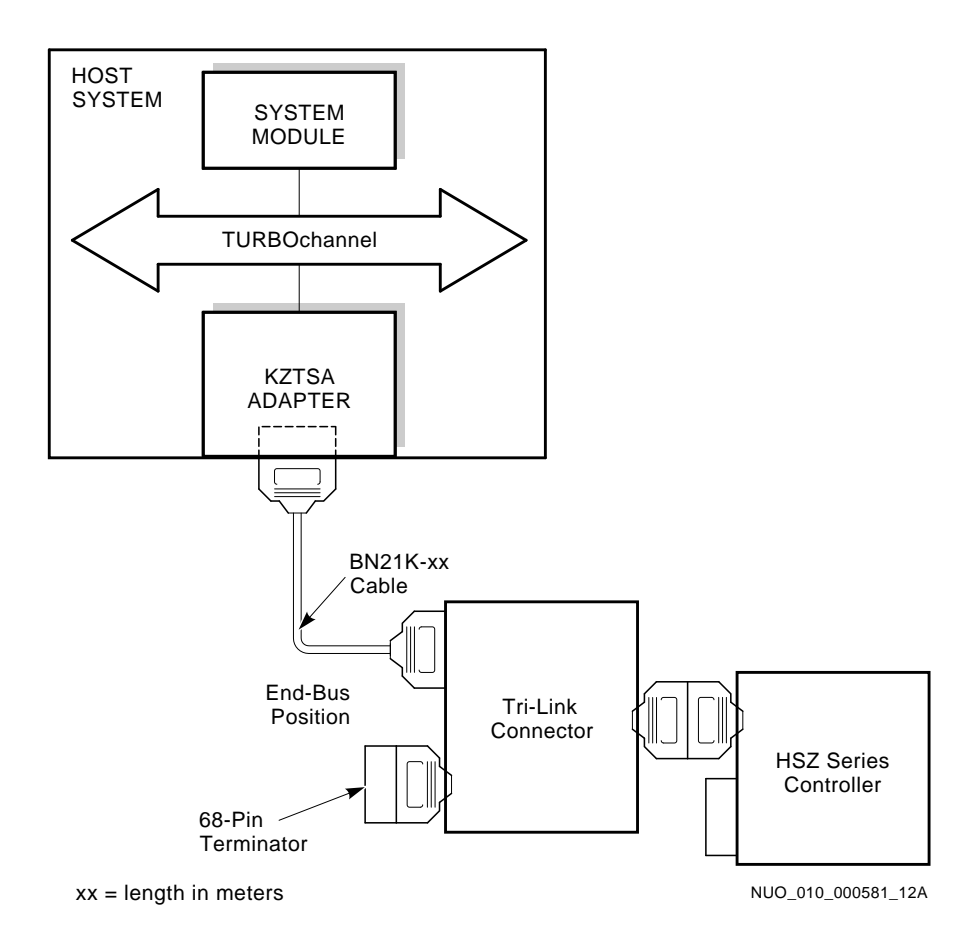

| Termination            | The integrity of the data written to or read from a differential<br>SCSI device can be seriously compromised due to signal<br>reflections derived from an unbalanced bus. An unbalanced<br>bus is the result of an improperly or nonterminated bus.<br>Therefore, failure to terminate the bus properly may result in<br>data corruption or, worst yet, a system crash.                                                                                                    |
|------------------------|----------------------------------------------------------------------------------------------------|
|                        | A balanced bus is determined by the physical location of bus<br>terminators on the bus in relation to the KZTSA adapter and<br>SCSI device.                                                                                                    |
|                        | In summary, to avoid bus reflections, the bus must be properly<br>terminated at both ends to operate reliably.                                                                                                    |
| Termination<br>Options | Termination of the bus involves supplying terminator power onto<br>the bus and the strategic placement of terminators on the bus.                                                                                                    |
|                        | Normally the KZTSA storage adapter provides active termination<br>of the differential SCSI bus for either mid-bus or end-bus<br>configurations by supplying terminator power onto the<br>bus. However, a SCSI device could also provide this active<br>termination, in which case jumper W3 on the KZTSA storage<br>adapter would be removed.                                                                                                    |
|                        | The strategic placement of terminators on the bus in relation to<br>the KZTSA storage adapter and the SCSI device is determined<br>by the KZTSA storage adapter's placement on the bus; that is,<br>whether it is a mid-bus or end-bus configuration. For example,<br>the adapter's onboard terminators are removed for a mid-bus<br>configuration and installed for an end-bus configuration. The<br>end SCSI device is then terminated, using either onboard or<br>external terminators; that is, onboard terminators if the device<br>contains a single SCSI port p-connector, or external terminators<br>if the device contains dual SCSI port connectors. The external<br>terminator is simply a high-density, shielded differential<br>terminator housed in a male p-connector. |

Table 2–4 lists the onboard and p-connector terminators used in terminating the differential SCSI bus.

In summary, active termination simply implies whether the KZTSA storage adapter or the SCSI device supplies termination power onto the bus. This termination power is then used by a terminator(s) that contains a series of pull-up and pull-down resistors, which make up the termination process.

Table 2–4 Differential SCSI Bus Termination Options

| Terminator Placement | Recommended Digital Terminator |
|----------------------|--------------------------------|
| KZTSA adapter        | 13-36034-01                    |
| SCSI device          | H879–AA                        |

| Warm Swap of<br>Devices | A Digital supported SCSI device can be warm swapped provided<br>that a "Y" adapter is used and the bus is properly terminated.<br>By using a "Y" adapter, a SCSI device could occupy either a<br>mid-bus or end-bus position, yet remain removable for service. |
|-------------------------|----------------------------------------------------------------------------------------------------|
|                         | A "Y" adapter, whether a cable or tri-link connector, provides the following capabilities:                                                                                                    |
|                         | Mid-bus connection for single-connector SCSI devices                                                                                                    |

- Online removal of mid-bus SCSI devices without disrupting service to other SCSI devices
- Online removal of end-bus SCSI devices without disrupting service to other SCSI devices

## Sample Configurations

| Overview | This section deso<br>differential and<br>a storage enclosu<br>interconnected b<br>port connector. | cribes three possible configurations in which<br>single-ended SCSI devices, housed within<br>ure and external to the host system, are<br>y way of the KZTSA adapter's external SCSI                                                                                                    |  |
|----------|---------------------------------------------------------------------------------------------------|----------------------------------------------------------------------------------------------------|--|
|          | A summary of the three configurations follows:                                                    |                                                                                                    |  |
|          | Configuration #1                                                                                  | Illustrates an end-bus configuration whereby<br>the KZTSA adapter interconnects by way of a<br>point-to-point cable connection to a bus converter<br>housed within a Digital storage enclosure. The<br>bus converter, in conjunction with the storage<br>enclosure, provides a single-ended SCSI bus in<br>which six 8-bit SCSI devices are attached. |  |
|          | Configuration #2                                                                                  | Illustrates an end-bus configuration whereby the KZTSA adapter interconnects by way of a point-to-point cable connection to a RAID subsystem housed within a Digital storage enclosure. The storage enclosure provides five single-ended SCSI buses in which six 8-bit SCSI devices are attached to each bus.                                         |  |
|          | Configuration #3                                                                                  | Illustrates a dual host mid-bus configuration<br>whereby two KZTSA adapters connect to a<br>bus converter housed within a Digital storage<br>enclosure. The bus converter, in conjunction with<br>the storage enclosure, provides a single-ended SCSI<br>bus in which six 8-bit SCSI devices are attached<br>and shared between the two hosts.        |  |

ConfigurationFigure 2–5 shows a KZTSA adapter configured to indirectly#1: Buscommunicate with six single-ended 8-bit SCSI devices.Converter

Figure 2–5 8-Bit Single-Ended Configuration

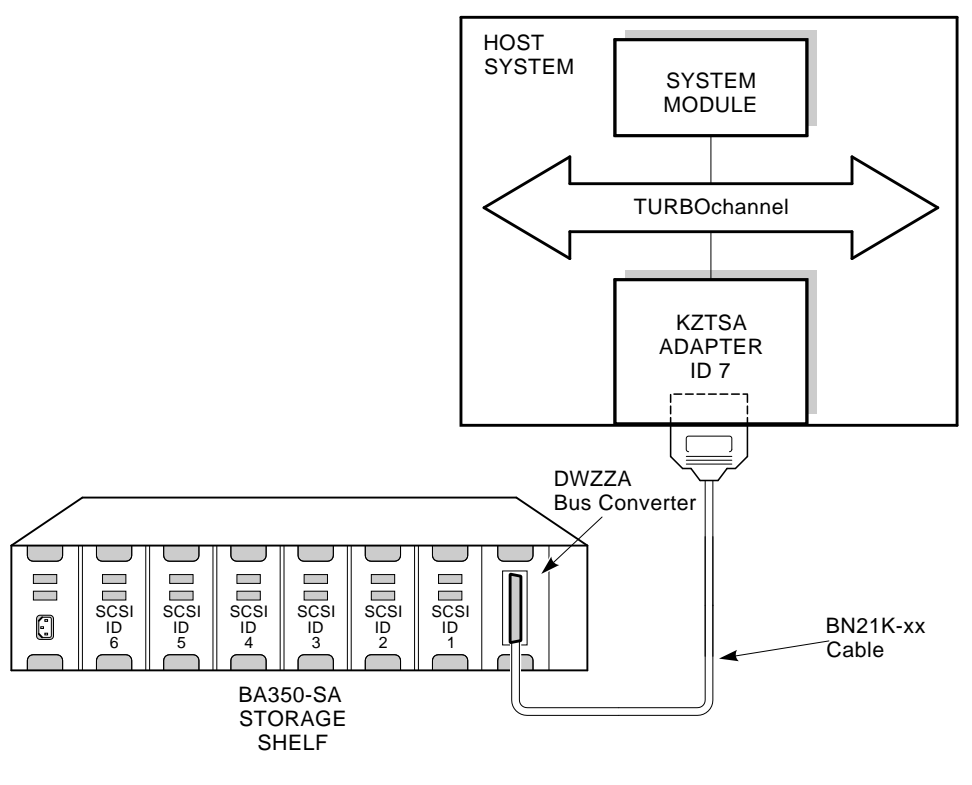

xx = length in meters

NUO\_010\_000581\_03A

| Physical<br>Configuration                 | The SCSI device (bus converter) resides within the first (SCSI ID 0) storage shelf slot of the BA350-SA storage shelf. The storage adapter directly interconnects, by way of a point-to-point cable, to the bus converter. |  |
|-------------------------------------------|----------------------------------------------------------------------------------------------------|--|
|                                           | Important                                                                                                    |  |
|                                           | Refer to Table C–3 for documents that pertain to<br>general or specific information on how to configure a<br>Digital BA350-SA storage shelf and the installation and<br>replacement of its components.                     |  |
| Single-Ended<br>SCSI Bus<br>Configuration | The storage shelf that contains two single-ended SCSI buses is<br>internally configured as a single bus. Six 3.5-inch half-height<br>8-bit SCSI devices are attached to the bus.                                           |  |
| SCSI ID<br>Selection                      | The KZTSA adapter is assigned SCSI ID 7. For the SCSI devices, the device address is selected by its physical location within the storage shelf, with the slot number equating to the SCSI ID number.                      |  |
| SCSI Bus<br>Termination                   | The differential bus is terminated at one end by the KZTSA storage adapter (internally) and at the other end by the bus converter (internally).                                                                            |  |
|                                           | The single-ended bus is terminated at one end by the bus<br>converter (internally) and at the other end by a terminator board<br>located behind slot 1 on the backplane.                                                   |  |

| Configuration<br>#2: RAID<br>Subsystem    | Figure 2–6 shows a host system configured to communicate with<br>a Digital HSZ10-based RAID subsystem containing a large array<br>of single-ended 3.5-inch half-height SCSI devices.                                                                                                    |  |
|-------------------------------------------|----------------------------------------------------------------------------------------------------|--|
| Physical<br>Configuration                 | The storage adapter interconnects, by way of a point-to-point cable, to a disk array controller that resides within the first (top) controller shelf slot of the BA350-EA controller shelf.                                                                                                    |  |
|                                           | Important                                                                                                    |  |
|                                           | Refer to Table C–3 for documents that pertain to<br>general or specific information on how to configure a<br>Digital BA350-SA storage shelf and the installation and<br>replacement of its components.                                                                                                    |  |
| Single-Ended<br>SCSI Bus<br>Configuration | The controller shelf is physically configured for a 5x6 bus<br>arrangement. An array of 30 3.5-inch half-height devices are<br>attached across five single-ended SCSI buses.                                                                                                    |  |
|                                           | SCSI Bus #5 is internally interconnected to a BA350-EA storage<br>shelf that contains six SCSI devices. SCSI bus #1 through SCSI<br>bus #4 are accessed through their respective SCSI connectors,<br>mounted at the bottom of the controller shelf. Cables for these<br>connectors exit through the front of the controller shelf and<br>interconnect to a BA350-SA storage shelf containing the SCSI |  |

devices.

System Configurations 2–15

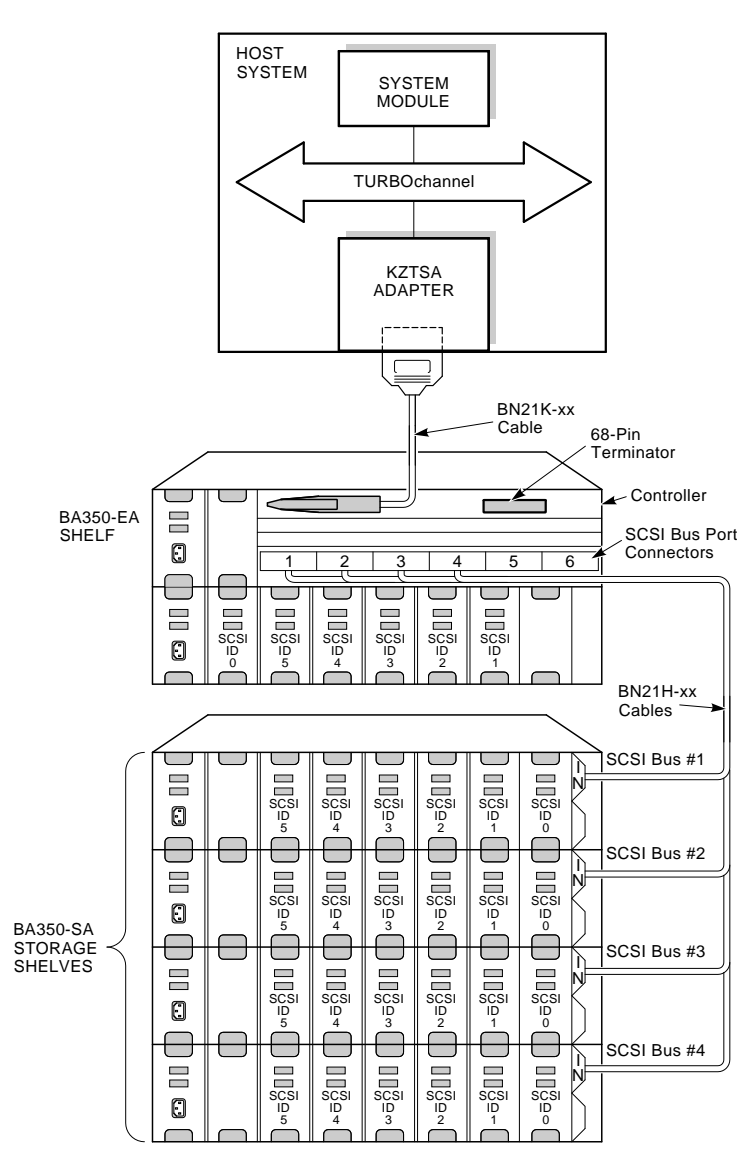

Figure 2–6 RAID Subsystem Configuration

xx = length in meters

NUO\_010\_000581\_01A
| SCSI ID<br>Selection    | As shown in Figure 2–6, the KZTSA adapter is assigned SCSI ID 7. The RAID controller is assigned SCSI ID 6. For the SCSI devices, the device address is selected by its physical location within the storage shelf, with the slot number equating to the SCSI ID number. |
|-------------------------|----------------------------------------------------------------------------------------------------|
| SCSI Bus<br>Termination | The differential bus is terminated at one end by the KZTSA storage adapter (internally) and at the other end by attaching a differential terminator to the unused 68-pin p-connector on the disk array controller.                                                       |
|                         | The single-ended buses are terminated on the backplane behind<br>slot 1 for SCSI bus #1 through SCSI bus #4 using a terminator<br>board. SCSI bus #5 is terminated behind slot 7 on the backplane,<br>using a terminator board.                                          |

| Configuration<br>#3: DECsafe<br>Available | Figure 2–7 shows two KZTSA adapters configured in a DECsafe<br>available server environment (ASE) to communicate with six<br>single-ended 8-bit SCSI devices.                                                                                                    |  |  |  |  |  |
|-------------------------------------------|----------------------------------------------------------------------------------------------------|--|--|--|--|--|
| Server<br>Environment<br>(ASE)            | A DECsafe ASE provides multihost access to SCSI devices and a generic failover mechanism for network-based applications and system services using a shared SCSI bus.                                                                                                    |  |  |  |  |  |
|                                           | The DECsafe software monitors the network and the status of<br>the systems and devices in the DECsafe ASE and includes an<br>infrastructure that automatically moves applications from one<br>system to another if a hardware or software failure occurs. Refer<br>to Table C–4 for documents that provide more information on the<br>DECsafe ASE. |  |  |  |  |  |
| Physical<br>Configuration                 | As shown in Figure 2–7, a KZTSA adapter is installed in a TURBOchannel slot in each host system.                                                                                                    |  |  |  |  |  |
|                                           | "Y" cables are connected to the KZTSA adapter in both systems.<br>One end of both "Y" cables is terminated to terminate the bus.<br>A standard SCSI cable is connected to the unterminated end of<br>both "Y" cables.                                                                                                    |  |  |  |  |  |
|                                           | The SCSI device (bus converter) is installed in the first storage<br>shelf slot of the BA350-SA storage shelf. The KZTSA adapters<br>directly interconnect, by way of the standard SCSI cables, to the<br>bus converter through a tri-link connector block.                                                                                        |  |  |  |  |  |
|                                           | Important                                                                                                    |  |  |  |  |  |
|                                           | For this configuration, the internal termination must be<br>removed from the KZTSA adapters and the bus converter<br>in the BA350-SA storage shelf.                                                                                                    |  |  |  |  |  |
|                                           | Refer to Table C–3 for documents that pertain to<br>general or specific information on how to configure a<br>Digital BA350-SA storage shelf and the installation and<br>replacement of its components.                                                                                                    |  |  |  |  |  |
|                                           |                                                                                                    |  |  |  |  |  |

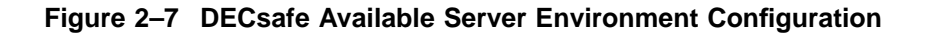

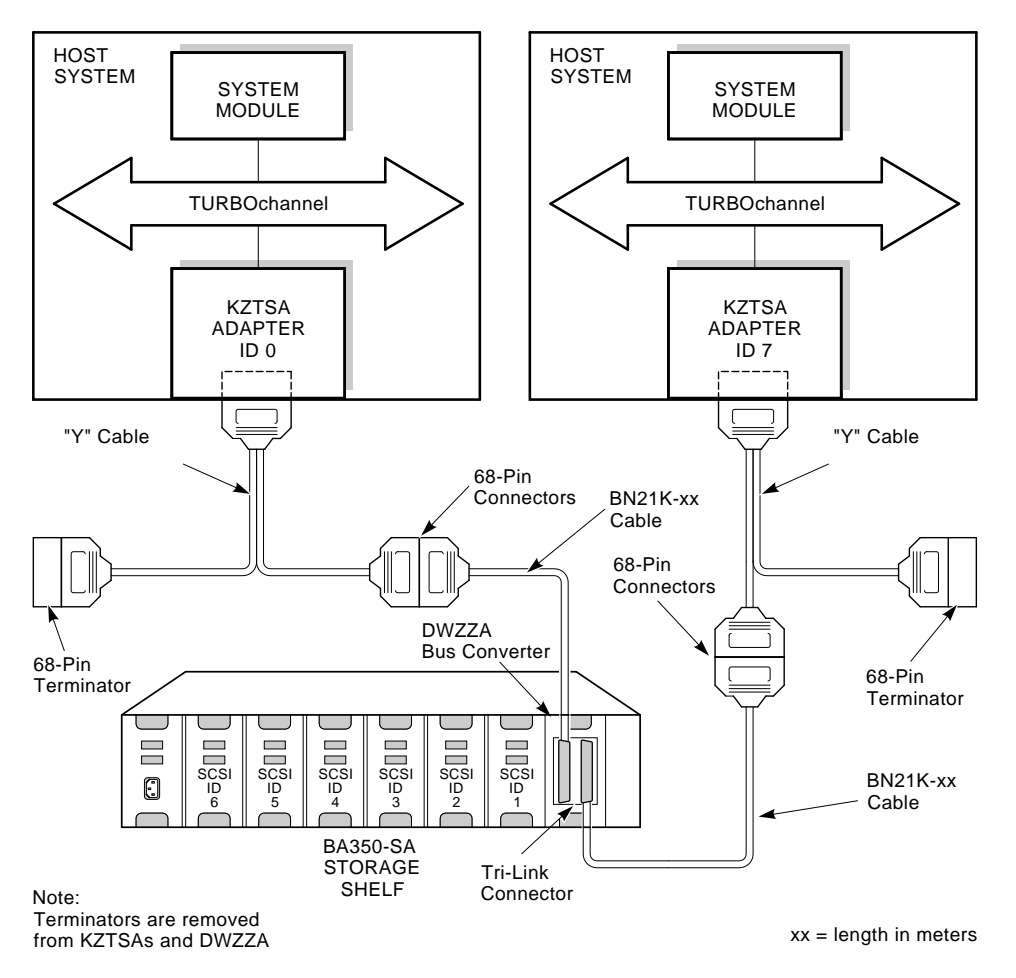

NUO\_010\_000581\_03B

| Single-Ended<br>SCSI Bus<br>Configuration | The storage shelf that contains two single-ended SCSI buses is<br>internally configured as a single bus. Six 3.5-inch half-height<br>8-bit SCSI devices are attached to the bus.                                                                        |
|-------------------------------------------|----------------------------------------------------------------------------------------------------|
| SCSI ID<br>Selection                      | One KZTSA adapter is assigned SCSI ID 7 and the other KZTSA adapter is assigned SCSI ID 0. For the SCSI devices, the device address is selected by its physical location within the storage shelf, with the slot number equating to the SCSI ID number. |
| SCSI Bus<br>Termination                   | The differential bus is terminated at each end by the terminators installed on one end of both "Y" cables.                                                                                                    |
|                                           | The single-ended bus is terminated at one end by the bus<br>converter (internally) and at the other end by a terminator board<br>located behind slot 1 on the backplane.                                                                                |

# 3

# Installation and Verification

# Introduction

| Overview        | Your KZTSA storage adapter is designed to be installed quickly<br>and easily. The information in this chapter summarizes how to<br>install the adapter in your workstation or server, and to verify<br>its functional operation including the functional operation of any<br>attached SCSI device or SCSI storage device. |  |  |  |  |  |  |
|-----------------|----------------------------------------------------------------------------------------------------|--|--|--|--|--|--|
| In This Chapter | This chapter covers the following topics:                                                                                                    |  |  |  |  |  |  |
|                 | Unpacking the KZTSA option                                                                                                    |  |  |  |  |  |  |
|                 | Installing the KZTSA option                                                                                                    |  |  |  |  |  |  |
|                 | Confirming proper installation                                                                                                    |  |  |  |  |  |  |
|                 | Running diagnostic self-tests                                                                                                    |  |  |  |  |  |  |
|                 | • The CNFG command                                                                                                    |  |  |  |  |  |  |
|                 | The DEVSELF command                                                                                                    |  |  |  |  |  |  |
|                 | • The SETID utility                                                                                                    |  |  |  |  |  |  |
|                 | • The BOOT command                                                                                                    |  |  |  |  |  |  |
|                 | The INIT command                                                                                                    |  |  |  |  |  |  |
|                 | The RESET command                                                                                                    |  |  |  |  |  |  |
|                 |                                                                                                    |  |  |  |  |  |  |

Unpacking the KZTSA Option

# Unpacking the KZTSA Option

| Checking the<br>Box Contents | Before you install the adapter, check to see that you have all of<br>the required parts. If any parts are missing, contact your Digital<br>sales representative. |  |  |  |  |
|------------------------------|----------------------------------------------------------------------------------------------------|--|--|--|--|
| Other Required               | To install this adapter option, use the screwdriver and the                                                                                                    |  |  |  |  |
| Tools                        | antistatic wrist strap that were shipped with the host system.                                                                                                   |  |  |  |  |

# Installing the KZTSA Adapter

| Preparing the<br>Host System | Before you install the KZTSA adapter, refer to the documentation<br>set that came with the host system (workstation or server) for<br>mandatory system shutdown instructions.                                          |  |  |  |  |  |
|------------------------------|----------------------------------------------------------------------------------------------------|--|--|--|--|--|
| Installation<br>Overview     | Table 3–1 and Figure 3–1 summarize the KZTSA adapter         installation procedure.    Caution                                                                                                    |  |  |  |  |  |
|                              | Always attach an antistatic wrist strap when handling<br>any module within the host system or any other static-<br>sensitive material. Using the antistatic wrist strap<br>protects the modules from static discharge. |  |  |  |  |  |

Installing the KZTSA Adapter

Table 3–1 Installation Procedure

| Step | Ac                                                                                                    | tion                                                                                                    |  |  |  |  |  |
|------|----------------------------------------------------------------------------------------------------|----------------------------------------------------------------------------------------------------|--|--|--|--|--|
| 0    | Perform an orderly shutdown of the host system.                                                                                                  |                                                                                                    |  |  |  |  |  |
|      | Consult Table C–1 for detailed shutdown procedures covering<br>the operating system and the system hardware including all<br>peripheral devices. |                                                                                                    |  |  |  |  |  |
| 0    | De                                                                                                    | termine your specific configuration and cable requirements.                                                                                                    |  |  |  |  |  |
|      | Co                                                                                                    | nsult Chapter 2, System Configurations, of this manual.                                                                                                    |  |  |  |  |  |
| 3    | As                                                                                                    | sign and document the SCSI ID for each SCSI device.                                                                                                    |  |  |  |  |  |
|      | Co<br>set                                                                                                    | nsult the device documentation to change SCSI address tings.                                                                                                    |  |  |  |  |  |
| 4    | Ins<br>Fig                                                                                                    | sert the KZTSA TURBOchannel option, as shown in gure 3–1, into the system unit as follows:                                                                                                    |  |  |  |  |  |
|      | a.                                                                                                    | Select an unused single-width TURBOchannel module slot.                                                                                                    |  |  |  |  |  |
|      | b.                                                                                                    | Remove the metal filler plate from the back of the system<br>unit by removing the two screws that hold the plate in<br>place over the appropriate slot, and remove the plate.                            |  |  |  |  |  |
|      | C.                                                                                                    | Orient the adapter module inside the system unit so that<br>the module port faces the slot opening at the back of the<br>system unit.                                                                    |  |  |  |  |  |
|      | d.                                                                                                    | Insert the adapter module port into the open slot at the back of the system unit.                                                                                                    |  |  |  |  |  |
|      | e.                                                                                                    | e. Firmly press on the back corners of the adapter module that the module's TURBOchannel connector seats tightl into the TURBOchannel slot connector on the system board or TURBOchannel extender board. |  |  |  |  |  |
|      | f.                                                                                                    | Secure the adapter module to the back of the system unit<br>using two Phillips head screws that held the metal filler<br>plate.                                                                          |  |  |  |  |  |
|      |                                                                                                    | (continued on next page)                                                                                                    |  |  |  |  |  |

Installing the KZTSA Adapter

Table 3–1 (Cont.) Installation Procedure

| Step | Action                                                                                                    |
|------|----------------------------------------------------------------------------------------------------|
| 6    | Fasten one end of the SCSI cable to the adapter's external SCSI port connector.                                 |
|      | a. If mid-bus connection, use a "Y" adapter (cable or tri-link connector) and transition cables.                |
|      | b. If end-bus connection, use a point-to-point cable connection or a "Y" adapter (cable or tri-link connector). |
| 6    | Properly route and dress the SCSI cable.                                                                        |
| Ø    | Fasten the other end of the SCSI cable to the appropriate SCSI device or storage enclosure.                     |

Figure 3–1 Installing the KZTSA Adapter

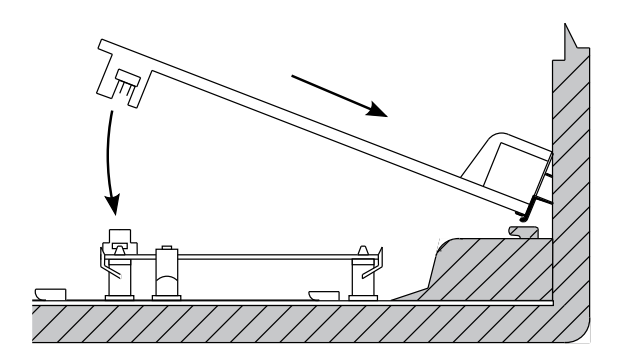

NUO\_010\_000581\_10\_RGS

**Confirming Proper Installation** 

### **Confirming Proper Installation**

#### Procedure

To confirm that the adapter is installed properly, do the following:

| Step | Action                                                                                                    |                                         |  |  |  |  |  |  |
|------|----------------------------------------------------------------------------------------------------|-----------------------------------------|--|--|--|--|--|--|
| 0    | Turn on the monitor and peripheral devices connected to the host system.                                                                                    |                                         |  |  |  |  |  |  |
| 0    | Turn on you                                                                                                    | Turn on your workstation or server.     |  |  |  |  |  |  |
| 0    | Visually determine the functional operation of the ada<br>checking the LED status indicators to the right of the<br>adapter's external SCSI port connector. |                                         |  |  |  |  |  |  |
|      | LED Color                                                                                                    | Illuminated Indication                  |  |  |  |  |  |  |
|      | Yellow                                                                                                    | Power-on self-test passed               |  |  |  |  |  |  |
|      | Red                                                                                                    | Power-on self-test failed               |  |  |  |  |  |  |
|      | Green                                                                                                    | SCSI bus terminator power is functional |  |  |  |  |  |  |

\_\_ Note \_

During normal adapter I/O operations, the three LEDs (yellow, red, and green) are all lit.

- Verify that the KZTSA-AA subsystem appears in the configuration display and that no errors are reported.
   If the host system's CPU contains the Alpha AXP architecture, refer to Appendix D.
  - a. If the adapter does not appear in the configuration display, move the adapter to another TURBOchannel slot.
  - b. If the adapter still does not appear in the configuration display, contact your Digital service representative.

**Confirming Proper Installation** 

**Startup Display** As the host system starts up, it performs a series of self-tests, including the KZTSA-AA adapter. A display appears on the screen monitor before a console prompt (>>>) appears.

\_\_\_\_\_ Note \_\_\_\_\_

Depending upon the option configuration of the host system, power-up diagnostic testing may take several minutes. Power-up diagnostic testing for this adapter is less than 10 seconds.

# **Running Diagnostic Self-Tests**

| Alpha AXP<br>Based Systems | For Alpha AXP based workstations or servers, the format of the self-test command is:                                                                                               |  |  |  |  |  |  |
|----------------------------|----------------------------------------------------------------------------------------------------|--|--|--|--|--|--|
|                            | >>> t tc# testname                                                                                                    |  |  |  |  |  |  |
| Example                    | For example, for a module residing at TURBOchannel slot 2, to invoke the power-on self-test <i>post</i> , type the following at the prompt:                                        |  |  |  |  |  |  |
|                            | >>> t tc2 post                                                                                                    |  |  |  |  |  |  |
| Available Test<br>Scripts  | Test scripts are a collection of tests. They provide a convenient<br>way to invoke related tests consecutively. They are invoked<br>using the same format as the individual tests. |  |  |  |  |  |  |
|                            | Test scripts include:                                                                                                    |  |  |  |  |  |  |
|                            | • $pst-q$ — for quick testing (usually under 10 seconds)                                                                                                    |  |  |  |  |  |  |
|                            | • <i>pst-t</i> — for thorough in-depth testing of the adapter and its attached SCSI devices (usually several minutes)                                                              |  |  |  |  |  |  |
|                            |                                                                                                    |  |  |  |  |  |  |

**CNFG** Command

### **CNFG** Command

| Description                | The CNFG command provides information about the KZTSA adapter and displays any devices connected to the KZTSA's SCSI port. Use this command to verify that your configuration is recognized by the host. |                                                                                             |                                                                                                    |                                                                        |                                                                                        |                                                                                              |  |  |  |
|----------------------------|----------------------------------------------------------------------------------------------------|---------------------------------------------------------------------------------------------|----------------------------------------------------------------------------------------------------|------------------------------------------------------------------------|----------------------------------------------------------------------------------------|----------------------------------------------------------------------------------------------|--|--|--|
| Alpha AXP<br>Based Systems | For Alpha AXP based workstations or servers, the command format for displaying the subsystem configuration information is:                                                                               |                                                                                             |                                                                                                    |                                                                        |                                                                                        |                                                                                              |  |  |  |
|                            | The symbol # is the TURBOchannel slot number where the KZTSA adapter resides.                                                                                                    |                                                                                             |                                                                                                    |                                                                        |                                                                                        |                                                                                              |  |  |  |
| Example                    | ars when yo<br>on a KZTSA<br>)                                                                                                    | u reques<br>adapter                                                                         | at the subsystem<br>that resides at                                                                             |                                                                        |                                                                                        |                                                                                              |  |  |  |
|                            | DEV<br>=======<br>mka0000<br>dka0100<br>dka0200<br>dka0200<br>dka0300<br>dka0400<br>dka0500<br>dka0600<br>The info<br>firmware                                                                           | PID<br>=======<br>TZ86<br>RZ26<br>RZ26<br>RZ26<br>RZ26<br>RZ26<br>RZ26<br>RZ26<br>rmation p | (C) DEC<br>(C) DEC<br>(C) DEC<br>(C) DEC<br>(C) DEC<br>(C) DEC<br>(C) DEC<br>(C) DEC<br>pertaining<br>is A02 at | VID<br>=======<br>DEC<br>DEC<br>DEC<br>DEC<br>DEC<br>DEC<br>DEC<br>DEC | REV<br>=======<br>430B<br>T386<br>T386<br>T386<br>T386<br>T386<br>T386<br>T386<br>T386 | SCSI DEV<br>======<br>SEQ<br>DIR<br>DIR<br>DIR<br>DIR<br>DIR<br>DIR<br>DIR<br>Cates that its |  |  |  |

The information pertaining to the devices connected to the KZTSA's SCSI port indicates the following:

- DEV—SCSI ID Number/Logical Unit Combination
- PID—Product Identification
- VID—Vendor Identification
- REV—Device Firmware Revision

**CNFG** Command

• SCSI DEV—Device Type Sequential/Direct Access

### **DEVSELF** Command

| Description                | The DEVSELF command invokes resident tests of any devices<br>qualified by Digital connected to the KZTSA's SCSI port. Use<br>this command to verify that the SCSI devices attached to the<br>KZTSA pass their internal self-test. |                                                                               |                                                      |                                                      |                                                             |                                                                |                                                                              |  |
|----------------------------|----------------------------------------------------------------------------------------------------|-------------------------------------------------------------------------------|------------------------------------------------------|------------------------------------------------------|-------------------------------------------------------------|----------------------------------------------------------------|------------------------------------------------------------------------------|--|
| Alpha AXP<br>Based Systems | For Alpha AXP based workstations or servers, the command<br>format for invoking the self-tests on those devices attached to the<br>KZTSA is:                                                                                      |                                                                               |                                                      |                                                      |                                                             |                                                                |                                                                              |  |
|                            | >>> t tc                                                                                                    | # devself                                                                     |                                                      |                                                      |                                                             |                                                                |                                                                              |  |
|                            | The sym<br>KZTSA :                                                                                                    | The symbol # is the TURBOchannel slot number where the KZTSA adapter resides. |                                                      |                                                      |                                                             |                                                                |                                                                              |  |
| Example                    | The follo<br>self-tests<br>resides a                                                                                                    | owing disj<br>s of the S<br>at TURBC                                          | play<br>CSI<br>Ocha                                  | appe<br>devic<br>nnel                                | ears when yo<br>ees attached<br>slot 1:                     | u invoke<br>to a KZT                                           | e the resident<br>'SA adapter that                                           |  |
|                            | >>> t tc                                                                                                    | 1 devself                                                                     |                                                      |                                                      |                                                             |                                                                |                                                                              |  |
|                            | DEC KZTSA-AA AO2 (SCSI = 7)                                                                                                    |                                                                               |                                                      |                                                      |                                                             |                                                                |                                                                              |  |
|                            | DEV                                                                                                    | PID                                                                           |                                                      |                                                      | VID                                                         | REV                                                            | Self-test status                                                             |  |
|                            | =======<br>mka0000<br>dka0100<br>dka0200<br>dka0300<br>dka0400<br>dka0500<br>dka0600                                                                                                    | ======<br>TZ86<br>RZ26<br>RZ26<br>RZ26<br>RZ26<br>RZ26<br>RZ26                | (C)<br>(C)<br>(C)<br>(C)<br>(C)<br>(C)<br>(C)<br>(C) | DEC<br>DEC<br>DEC<br>DEC<br>DEC<br>DEC<br>DEC<br>DEC | DEC<br>DEC<br>DEC<br>DEC<br>DEC<br>DEC<br>DEC<br>DEC<br>DEC | ======<br>430B<br>T386<br>T386<br>T386<br>T386<br>T386<br>T386 | Passed<br>Passed<br>Passed<br>Passed<br>Passed<br>Passed<br>Passed<br>Passed |  |

The information pertaining to the KZTSA indicates that its firmware revision is A02 and its SCSI ID is 7.

**DEVSELF** Command

The information pertaining to the devices connected to the KZTSA's SCSI port indicates the following:

- DEV—SCSI ID Number/Logical Unit Combination
- PID—Product Identification
- VID—Vendor Identification
- REV—Device Firmware Revision
- Self-test status—Passed/\*\*FAILED\*\*/Skip

Note

A self-test status of "Skip" indicates that your device is not from Digital and therefore no self-test is supported.

### **SETID Utility**

| Description                | The SETID utility allows you to set the SCSI ID (address) for<br>the KZTSA adapter's SCSI port. The default SCSI ID is 7. You<br>must change this <i>only</i> if another SCSI device uses that ID. |
|----------------------------|----------------------------------------------------------------------------------------------------|
| Alpha AXP<br>Based Systems | For Alpha AXP based workstations or servers, the format of the command for setting IDs is:                                                                                                    |
|                            | >>> t tc# setid ID                                                                                                    |
| Example                    | For example, to set the SCSI controller to SCSI ID 5 for a KZTSA adapter residing in TURBOchannel slot 2, type the following at the prompt:                                                        |
|                            | >>> t tc2 setid 5                                                                                                    |

# **BOOT Command**

| Description                | The BOOT command initializes the host system and starts the<br>bootstrap program, which loads and starts the operating system<br>software.                                                                                                    |
|----------------------------|----------------------------------------------------------------------------------------------------|
|                            | The boot sequence is the procedure used by the host system<br>firmware to begin operation. When power is first applied, the<br>firmware is activated and begins operation. This firmware<br>prepares the host system for operation, and then begins the boot<br>sequence. |
|                            | Refer to the documentation that came with your workstation or<br>server for the command (such as SHOW DEVICE) that informs<br>you which device(s) (or drives) are available.                                                                                              |
| Alpha AXP<br>Based Systems | For Alpha AXP based workstations or servers, the format of the command (which is not case sensitive) is:                                                                                                    |
|                            | >>> boot [[options] #/path [argument]]                                                                                                    |
| Example                    | For example, to boot to device dka0 which is connected directly<br>to a KZTSA adapter that resides in TURBOchannel slot 2, type<br>the following at the prompt:                                                                                                    |
|                            | >>> boot "2/dka000"                                                                                                    |

**INIT** Command

# **INIT Command**

| Description                | The INIT command provides a means of initializing the KZTSA adapter from the console. This command performs a complete hardware reset of the adapter. |
|----------------------------|----------------------------------------------------------------------------------------------------|
| Alpha AXP<br>Based Systems | For Alpha AXP based workstations or servers, the command format for initializing the KZTSA adapter is:                                                |
|                            | >>> t tc# init                                                                                                    |
|                            | The symbol # is the TURBOchannel slot number where the KZTSA adapter resides.                                                                         |
| Example                    | For example, to initialize a KZTSA adapter that resides at TURBOchannel slot 1, type the following at the prompt:                                     |
|                            | >>> t tcl init                                                                                                    |

Installation and Verification 3-11

**RESET Command** 

# **RESET Command**

| Description                | The RESET command provides a means of resetting the KZTSA SCSI bus from the console. This command may be issued from the console at any time, but <i>must</i> be issued to clear a hung bus prior to booting the operating system. |
|----------------------------|----------------------------------------------------------------------------------------------------|
| Alpha AXP<br>Based Systems | For Alpha AXP based workstations or servers, the command format for resetting the KZTSA SCSI bus is:                                                                                                    |
|                            | >>> t tc# reset                                                                                                    |
|                            | The symbol # is the TURBOchannel slot number where the KZTSA adapter resides.                                                                                                    |
| Example                    | For example, to reset the SCSI bus for the KZTSA adapter<br>that resides at TURBOchannel slot 1, type the following at the<br>prompt:                                                                                              |
|                            | >>> t tcl reset                                                                                                    |

# A Hardware Specifications

# Description

This appendix lists the hardware specifications for the KZTSA storage adapter.

In This Appendix This appendix covers the following topics:

- Functional specifications, Table A-1
- Environmental limitations, Table A-2

#### Description

#### Functional Specifications

#### Table A-1 provides KZTSA adapter specifications.

#### Table A–1 KZTSA Adapter Specifications

| Characteristic                               | Specification                                                                                                    |  |
|----------------------------------------------|----------------------------------------------------------------------------------------------------|--|
| Power Requirements                           |                                                                                                    |  |
| Input Voltage                                | +5.0 V dc, +12.0 V dc                                                                                                    |  |
| Input Current:<br>Electronics<br>Terminators | 4.0 amperes, 0.50 amperes<br>0 to 2 amperes                                                                                                    |  |
| Maximum Power                                | 22.5 watts                                                                                                    |  |
| Electrical Interface                         | TURBOchannel to differential SCSI;<br>SCSI bus has 16-bit data plus parity                                                                                                    |  |
| Connectors                                   |                                                                                                    |  |
| TURBOchannel                                 | Single, 96-pin DIN connector                                                                                                    |  |
| Differential                                 | Internal and external 68-pin SCSI-3 connectors                                                                                                    |  |
| SCSI Bus Termination                         |                                                                                                    |  |
| End-bus use                                  | Install or enable terminators                                                                                                    |  |
| Mid-bus use                                  | Remove or disable terminators                                                                                                    |  |
| Architecture                                 |                                                                                                    |  |
| Local CPU                                    | Intel 80960CA, a 32-bit embedded<br>microprocessor with an integral 1<br>KB data cache, 1 KB instruction<br>cache, interrupt controller, four DMA<br>channels, and 63 general-purpose<br>registers |  |
| SCSI CPU                                     | NCR 53C720, a 16-bit protocol processor                                                                                                    |  |
| TURBOchannel bus clock                       | 12.5/25 MHz                                                                                                    |  |
| Flash ROM                                    | 256K x 8 ROM for storing the operational firmware, diagnostic and option ROM programs                                                                                                    |  |

(continued on next page)

Description

| Characteristic            | Specification                                               |
|---------------------------|-------------------------------------------------------------|
| EEPROM                    | 2K x 8 ROM for storing configuration parameters information |
| Performance               |                                                             |
| Throughput                | Greater than 1000 single-sectored I/Os per second           |
| Short Burst Transfer Rate | 20 MB per second (synchronous)                              |
| Single Sector I/O Latency | Less than 0.40 milliseconds                                 |

Table A–1 (Cont.) KZTSA Adapter Specifications

Environmental Limitations

The adapter requires an airflow of at least 50 LFM below the module and 150 LFM above the module.

Table A-2 provides information about the environmental conditions in which the KZTSA adapter can operate. The term "operating conditions" refers to a host system that is plugged in, turned on, and running. The term "nonoperating conditions" refers to a host system that is not plugged in, not turned on, and not running.

| Operating Conditions            |                                     |
|---------------------------------|-------------------------------------|
| Temperature range               | 10°C to 40°C<br>(50°F to 104°F)     |
| Relative humidity               | 10% to 90% noncondensing            |
| Maximum wet bulb<br>temperature | 28°C (82°F)                         |
| Minimum dew point               | 2°C (36°F)                          |
| Maximum altitude                | 2 kilometers (6,562 feet)           |
| Nonoperating Conditions         |                                     |
| Temperature range               | -40°C to +66°C<br>(-40°F to +150°F) |
| Relative humidity               | 8% to 80% noncondensing             |
| Maximum altitude                | 3.6 kilometers (12,000 feet)        |
|                                 |                                     |

Table A–2 KZTSA Adapter Environmental Specifications

# B

# **Connector Pin-Out Assignments**

# Description

This appendix is for users who want to interconnect differential SCSI devices to the KZTSA storage adapter. Table B–1 lists the pin assignments for the internal and external port connectors on the adapter.

In This Appendix This appendix covers the following topics:

- Internal SCSI port pin-outs, Table B-1
- External SCSI port pin-outs, Table B-1

Description

SCSI PortFigure B-1 and Table B-1 describe pin assignments for both the<br/>internal and external port connectors on the adapter.

#### Figure B–1 SCSI Port Designation

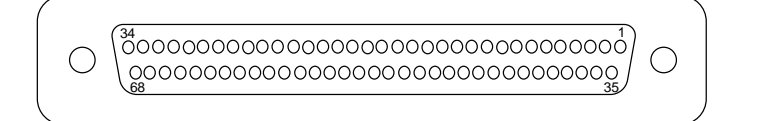

NUO\_010\_000581\_15\_RGS

#### Table B-1 SCSI Port Designations

| Pin | Description               | Pin | Description               |
|-----|---------------------------|-----|---------------------------|
| 1   | SCSI bus data [12]+       | 35  | SCSI bus data [12]-       |
| 2   | SCSI bus data [13]+       | 36  | SCSI bus data [13]-       |
| 3   | SCSI bus data [14]+       | 37  | SCSI bus data [14]-       |
| 4   | SCSI bus data [15]+       | 38  | SCSI bus data [15]-       |
| 5   | SCSI bus data parity [1]+ | 39  | SCSI bus data parity [1]- |
| 6   | Ground+                   | 40  | Ground-                   |
| 7   | SCSI bus data [00]+       | 41  | SCSI bus data [00]-       |
| 8   | SCSI bus data [01]+       | 42  | SCSI bus data [01]-       |
| 9   | SCSI bus data [02]+       | 43  | SCSI bus data [02]-       |
| 10  | SCSI bus data [03]+       | 44  | SCSI bus data [03]-       |
| 11  | SCSI bus data [04]+       | 45  | SCSI bus data [04]-       |
| 12  | SCSI bus data [05]+       | 46  | SCSI bus data [05]-       |
| 13  | SCSI bus data [06]+       | 47  | SCSI bus data [06]-       |
| 14  | SCSI bus data [07]+       | 48  | SCSI bus data [07]-       |
| 15  | SCSI bus data parity [0]+ | 49  | SCSI bus data parity [0]- |

(continued on next page)

Description

Table B-1 (Cont.) SCSI Port Designations

| Pin | Description         | Pin | Description         |
|-----|---------------------|-----|---------------------|
| 16  | Differential sense  | 50  | Ground              |
| 17  | Terminator power    | 51  | Terminator power    |
| 18  | Terminator power    | 52  | Terminator power    |
| 19  | NC                  | 53  | NC                  |
| 20  | SCSI bus ATN+       | 54  | SCSI bus ATN-       |
| 21  | Ground+             | 55  | Ground-             |
| 22  | SCSI bus BSY+       | 56  | SCSI bus BSY-       |
| 23  | SCSI bus ACT+       | 57  | SCSI bus ACT-       |
| 24  | SCSI bus RST+       | 58  | SCSI bus RST-       |
| 25  | SCSI bus MSG+       | 59  | SCSI bus MSG-       |
| 26  | SCSI bus SEL+       | 60  | SCSI bus SEL-       |
| 27  | SCSI bus CD+        | 61  | SCSI bus CD-        |
| 28  | SCSI bus REQ+       | 62  | SCSI bus REQ-       |
| 29  | SCSI bus I/O+       | 63  | SCSI bus I/O-       |
| 30  | Ground+             | 64  | Ground-             |
| 31  | SCSI bus data [08]+ | 65  | SCSI bus data [08]- |
| 32  | SCSI bus data [09]+ | 66  | SCSI bus data [09]- |
| 33  | SCSI bus data [10]+ | 67  | SCSI bus data [10]- |
| 34  | SCSI bus data [11]+ | 68  | SCSI bus data [11]- |
|     |                     |     |                     |

# Associated Documentation

# Introduction

| Description         | This appendix provides information about available<br>documentation. For system or option hardware part numbers,<br>consult your Digital sales representative.                                                                                                 |  |
|---------------------|----------------------------------------------------------------------------------------------------|--|
|                     | The following documents are not available in every country.<br>Consult your Digital sales representative for availability.                                                                                                    |  |
| In This<br>Appendix | <ul> <li>This appendix covers the following topics:</li> <li>Workstation/server documents, Table C-1</li> <li>SCSI documents, Table C-2</li> <li>StorageWorks enclosure documents, Table C-3</li> <li>DECsafe Available Server documents, Table C-4</li> </ul> |  |

Associated Printed Documents

# **Associated Printed Documents**

Workstation/ Server Documents Table C–1 lists the associated workstation and server documents available in printed form.

Table C–1 Host System Documents

| Title                                                      | Order Number |
|------------------------------------------------------------|--------------|
| DEC 3000 AXP Model 300/300L Owner's Guide                  | EK-PELCN-OG  |
| DEC 3000 AXP Model 400/400S Owner's Guide                  | EK-SNDPR-OG  |
| DEC 3000 AXP Model 400/400S Setting Up Your<br>Workstation | EK-SNDPR-QC  |
| DEC 3000 AXP Model 400/400S Setting Up Your<br>Server      | EK-SNDSV-QC  |
| DEC 3000 AXP Model 400/400S Service<br>Information         | EK-SNDPR-SV  |
| DEC 3000 AXP Model 400/400S Options Guide                  | EK-SNDPR-OP  |
| DEC 3000 AXP Model 500/500S Owner's Guide                  | EK-FLAMI-OG  |
| DEC 3000 AXP Model 500/500S Options Guide                  | EK-FLAMI-1G  |
| DEC 3000 AXP Model 600/600S/700 Owner's<br>Guide           | EK-SNDPL-OG  |
| DEC 3000 AXP Model 600/600S/700 Options<br>Guide           | EK-SNDPL-OP  |
| DEC 3000 AXP Model 600/700 Setting Up Your<br>Workstation  | EK-SNDWS-QC  |
| DEC 3000 AXP Model 600S Setting Up Your<br>Server          | EK-SNDSR-QC  |
| DEC 3000 AXP Model 800/800S/900 Owner's<br>Guide           | EK-FLMUL-OG  |
| DEC 3000 AXP Model 800/800S/900 Options<br>Guide           | EK-FLMUL-OP  |
| DEC 3000 AXP Model 800/900 Setting Up Your<br>Workstation  | EK-FLMUL-QC  |
| DEC 3000 AXP Model 800S Setting Up Your<br>Server          | EK-FLMSR-QC  |

#### Associated Printed Documents

#### SCSI Documents

Table C–2 lists the SCSI documentation.

#### Table C–2 SCSI Documents

| Title                                                   | Order Number |
|---------------------------------------------------------|--------------|
| Small Computer System Interface: An<br>Overview         | EK-SCSIS-OV  |
| Small Computer System Interface: A<br>Developer's Guide | EK-SCSIS-SP  |

#### Storage Enclosure Documents

Table C–3 lists the documentation associated with the Digital BA350-EA and -SA storage enclosures.

#### Table C-3 Digital Storage Enclosure Documents

| Title                                                                  | Order Number |
|------------------------------------------------------------------------|--------------|
| BA350 StorageWorks Modular Storage Shelf<br>Subsystem User's Guide     | EK-BA350-UG  |
| BA350 StorageWorks Modular Storage Shelf<br>System Configuration Guide | EK-BA350-CG  |
| BA350-EA StorageWorks Modular Storage<br>Shelf User's Guide            | EK-350EA-UG  |
| BA350-SA StorageWorks Modular Storage<br>Shelf User's Guide            | EK-350SA-UG  |

#### ASE Documents

Table C-4 lists the DECsafe Available Server documentation.

#### Table C–4 DECsafe Available Server Documents

| Title                                 | Order Number |
|---------------------------------------|--------------|
| Guide to the DECsafe Available Server | AA-PUAAA-TE  |

# D

# Alpha AXP Based Systems

# Introduction

| Description         | This appendix provides reference information pertaining to the<br>console SHOW command that is supported on Alpha AXP based<br>workstations and servers. |  |
|---------------------|----------------------------------------------------------------------------------------------------|--|
| In This<br>Appendix | This appendix covers the SHOW CONFIGURE command.                                                                                                    |  |

Alpha AXP Based Systems D-1

Using the Console SHOW Commands

# Using the Console SHOW Commands

| The SHOW<br>Commands             | Using a series of SHOW commands while in console mode,<br>you can run simple tests that will give you the status of the<br>components and options inside (or attached to) your host system.            |
|----------------------------------|----------------------------------------------------------------------------------------------------|
| The SHOW<br>CONFIGURE<br>Command | The SHOW CONFIGURE command tests and displays<br>information about system modules. The command also indicates<br>if errors were detected during the diagnostic test. The SHOW<br>CONFIGURE command is: |

SHOW CONFIGURE

Using the Console SHOW Commands

| Successful<br>SHOW<br>CONFIGURE | Example D-1 shows the display resulting from the SHOW CONFIGURE command when the test reveals no error.                                                                   |                             |                                                              |
|---------------------------------|----------------------------------------------------------------------------------------------------|-----------------------------|--------------------------------------------------------------|
| Display                         | Example D–1 Typi                                                                                                    | ical SH                     | IOW CONFIGURE Display                                        |
|                                 | >>> show config                                                                                                    |                             |                                                              |
|                                 | DEC 3000<br>Digital Equip<br>VPP PAL                                                                                                    | M500/5<br>oment C<br>X5.12- | 00S<br>orporation<br>82000101 Built on                       |
|                                 | TCINFO DEV                                                                                                    | /NAM                        | DEVSTAT                                                      |
|                                 | 0                                                                                                    | CPU<br>ASIC<br>MEM          | <br>OK KN15-AA V1.0-QZ-003AA-sV1.0<br>OK<br>OK               |
|                                 | °<br>7                                                                                                    | CXT                         | OK                                                           |
|                                 | ,                                                                                                    | NVR<br>SCC<br>NI<br>ISDN    | ОК<br>ОК<br>ОК                                               |
|                                 | 6<br>3-kztsa-aa                                                                                                    | SCSI<br>TC3                 | ОК                                                           |
|                                 | >>>                                                                                                    |                             |                                                              |
| What To Look<br>For             | You should see the the KZTSA adapter                                                                                                    | messa<br>r, as sh           | ge OK next to each device name except<br>own in Example D–1. |
|                                 | A question mark (?) next to a device name indicates an error. If<br>you see an error indicator next to any device name as shown in<br>Example D-2, note the error number. |                             |                                                              |
|                                 | Refer to the Running Diagnostic Tests section earlier in this document to test the device that is producing an error during the SHOW CONFIGURE command.                   |                             |                                                              |
|                                 |                                                                                                    |                             |                                                              |

Using the Console SHOW Commands

| Error in SHOW | Example D-2 shows a SHOW CONFIGURE command display |
|---------------|----------------------------------------------------|
| CONFIGURE     | that includes an error.                            |
| Display       |                                                    |

Example D–2 Typical SHOW CONFIGURE Error Display

| >>> show conf                     | ig                               |                                                |
|-----------------------------------|----------------------------------|------------------------------------------------|
| DEC 3000 -<br>Digital Eq<br>VPP P | M500/5<br>uipment C<br>AL X5.12- | 500S<br>Corporation<br>82000101 Built on       |
| TCINFO                            | DEVNAM                           | DEVSTAT                                        |
|                                   | CPU<br>ASIC<br>MEM               | <br>OK KN15-AA V1.0-QZ-003AA-sV1.0<br>OK<br>OK |
| 8                                 |                                  |                                                |
|                                   | CXT                              | OK                                             |
| 7                                 |                                  |                                                |
|                                   | NVR                              | OK                                             |
|                                   | SCC                              | ? 6U                                           |
|                                   | NI                               | OK OK                                          |
| б                                 | ISDN                             | 0K                                             |
|                                   | SCSI                             | OK                                             |
| 3-kztsa-aa                        | TC3                              |                                                |
| >>>                               |                                  |                                                |

D-4 Alpha AXP Based Systems

# Firmware Update Utility

# Description

This appendix provides information about updating the KZTSA adapter firmware. Digital Equipment Corporation distributes updated versions of the firmware for the Flash read-only memory (Flash ROM) within the KZTSA adapter whenever necessary. The Flash ROM firmware provides a number of basic functions including diagnostic testing capabilities. The Firmware Update utility lets you update the adapter's Flash ROM with new firmware whenever it is available from Digital.

In This Appendix

- This appendix covers the following topics:
- Starting the Firmware Update utility
- Updating the KZTSA adapter firmware

Starting the Firmware Update Utility

# Starting the Firmware Update Utility

| What You<br>Should Do First    | Before using the Firmware Update utility, you should:                                                                                                    |  |  |  |
|--------------------------------|----------------------------------------------------------------------------------------------------|--|--|--|
|                                | 1. Possess a Firmware Update utility compact disk.                                                                                                    |  |  |  |
|                                | 2. Shut down the host system operating system.                                                                                                    |  |  |  |
|                                | 3. Enter console mode by halting the host system to display the console prompt (>>>).                                                                                                    |  |  |  |
|                                | 4. Insert the Firmware Update utility disc caddy into the compact disk drive.                                                                                                    |  |  |  |
|                                | Consult the host system documentation for instructions to properly shut down the operating system and to halt the host system.                                                                                                    |  |  |  |
|                                | Important                                                                                                    |  |  |  |
|                                | The Firmware Update utility requires use of a privileged<br>console command. Therefore, to use the Firmware<br>Update utility, the host system must either be in<br>nonsecure mode or secure mode. If the console is in<br>secure mode, you must have password security access.                                          |  |  |  |
|                                | For more information on privileged console commands, secure console mode, or password security, consult the host system documentation set.                                                                                                    |  |  |  |
| Obtaining the<br>Device Number | To run the Firmware Update utility, you need to boot the host<br>system from an RRD42 compact disc drive that contains the<br>Firmware Update utility. To do this, you will need the device<br>number for the compact disc drive.                                                                                        |  |  |  |
|                                | If you do not know the device number of the RRD42 drive, you can display it by entering a <i>show device</i> command at the console prompt and pressing the Return key. A list of all device numbers on the host system is displayed in the BOOTDEV column of the display. Check the DEVNAM column for the device names. |  |  |  |

Starting the Firmware Update Utility

**Booting from** To start the Firmware Update utility, enter the BOOT command the Compact followed by the device number for the compact disc drive, and press the Return key. You will observe a display similar to this one as the host system starts the boot process:

>>> boot DKA100

Disc

INIT-S-SCC INIT-S-NI INIT-S-SCSI INIT-S-ISDN AUDIT\_CHECKSUM GOOD AUDIT\_LOAD\_BEGINS AUDIT\_LOAD\_DONE

#### Note \_

The file name of the Firmware Update utility will change with each new release. Refer to the documentation that came with the Firmware Update utility compact disc for the file name that you should use.

Starting the Firmware Update Utility

The Firmware<br/>Update UtilityAfter the boot process completes, a Firmware Update utility<br/>menu is displayed as follows:MenuMenu

```
*** TURBOchannel Firmware Update Utility V1.2 ***

UPDATE n

REPAIR n

VERIFY n

SHOW n

LIST

HELP

SET

EXIT/QUIT

TC_UPD->
```

Table E–1 describes the functions available from the menu. However, only the UPDATE function is described in this version of the documentation.

| Table E–1 | The Upo | date Utility | Menu |
|-----------|---------|--------------|------|
|-----------|---------|--------------|------|

| Function  | Description                                                                                                    |
|-----------|----------------------------------------------------------------------------------------------------|
| UPDATE    | Update the current firmware ROM to the new version on the TURBOchannel slot number specified.                    |
| REPAIR    | Update the current firmware ROM on modules with corrupted names.                                                 |
| VERIFY    | Not supported on the KZTSA adapter.                                                                              |
| SHOW      | Show the current version of the firmware installed on the host system on the TURBOchannel slot number specified. |
| LIST      | List the devices that the Update utility can update.                                                             |
| HELP      | Provide help on each of the Update utility functions.                                                            |
| EXIT/QUIT | Terminate the Update utility session.                                                                            |
Updating the KZTSA Adapter Firmware

# Updating the KZTSA Adapter Firmware

| Enter Update<br>Option | Updating the KZTSA adapter firmware, assuming that the<br>adapter resides in TURBOchannel slot #3, will require you to<br>enter a couple of commands. First, examine the current version<br>of the installed firmware by entering the SHOW command at the<br>Update utility prompt (TC_UPD->) and pressing the Return key.<br>Next, update the installed firmware by entering the UPDATE<br>command at the Update utility prompt (TC_UPD->) and pressing<br>the Return key. The Update utility displays messages similar to<br>those shown here: |  |
|------------------------|----------------------------------------------------------------------------------------------------|--|
|                        | TC_UPD-> UPDATE 3<br>UPDATE TURBOchannel slot 3 ROM                                                                                                    |  |
|                        | KZTSA>> Code Update Utility - Version V1.0<br>KZTSA>> Current Image - KZTSA-AA A01<br>KZTSA>> Updated Image - KZTSA-AA A02<br>KZTSA>> Do You want to continue? (Yes/[No])?                                                                                                    |  |
| Enter Y                | If you are ready to update the KZTSA adapter firmware, enter $Y$ at the prompt and press the Return key. The Update utility continues, with the following display:                                                                                                    |  |
|                        | <pre>KZTSA&gt;&gt; Update Started<br/>KZTSA&gt;&gt; Backup Flash Erased<br/>KZTSA&gt;&gt; Backup Flash Updated<br/>KZTSA&gt;&gt; Backup Flash Verified<br/>KZTSA&gt;&gt; Vital Flash Verified<br/>KZTSA&gt;&gt; Vital Flash Updated<br/>KZTSA&gt;&gt; Vital Flash Verified<br/>KZTSA&gt;&gt; Nonvital Flash Erased<br/>KZTSA&gt;&gt; Nonvital Flash Updated<br/>KZTSA&gt;&gt; Nonvital Flash Updated<br/>KZTSA&gt;&gt; Nonvital Flash Verified</pre>                                                                                             |  |
|                        | KZTSA>> Update Completed                                                                                                    |  |
|                        | TC_UPD-I> *** Slot 3 ROM update successful ***                                                                                                    |  |

Updating the KZTSA Adapter Firmware

**Ending the** Session When the Update utility is complete, enter the EXIT command at the prompt and press the Return key. Remove the firmware Update utility disc caddy from the compact disc drive, if installed and used.

> TC\_UPD-> exit Return TC\_UPD-I> System will be halted. POWER CYCLE the machine.

# F

# **Device Parameter Disable Utility**

# Description

This appendix provides information about using the Device Parameter Disable utility to enable or disable the following SCSI activities for each device on the SCSI bus:

- Synchronous data transfer negotiation
- Wide (16-bit) data transfer negotiation
- Device disconnect privilege
- Device tag command queuing

# Using the Device Parameter Disable Utility

| Invoking the<br>Utility | Before invoking the Device Parameter Disable utility, enter<br>console mode by halting the host operating system to display the<br>console prompt (>>>).                                             |
|-------------------------|----------------------------------------------------------------------------------------------------|
|                         | For Alpha AXP based workstations or servers, the command<br>format for invoking the Device Parameter Disable utility to<br>enable or disable activities for the devices on the KZTSA SCSI<br>bus is: |
|                         | >>> t tc# devparams Return                                                                                                    |
|                         | The symbol # is the TURBOchannel slot number where the KZTSA adapter resides.                                                                                                    |

The following display is an example of invoking the Device Parameter Disable utility to enable or disable activities for SCSI devices that are connected directly to a KZTSA adapter that resides at TURBOchannel slot 1:

KZTSA Device Parameter Disable Utility 1.0

disable the specified parameter for a device syntax for SET is: SET [device\_id|ALL] [SYNC|WIDE|DISCON|TAGQ] [ENABLE|DISABLE] or SET [device\_id|ALL] DEFAULT

SHOWdisplays the current device configurationsHELPdisplays help informationEXIT or QUITexits the DevParams utility

DevParams>

SET

Using the *DEFAULT* qualifier with the SET command enables the four activities on the specified device or on all devices on the SCSI bus.

Available UtilityTable F-1 describes the commands that are available for the<br/>Device Parameter Disable utility.

| Table F–1 | The Device | Parameter | Disable | Utilitv | Commands |
|-----------|------------|-----------|---------|---------|----------|
|-----------|------------|-----------|---------|---------|----------|

| Function  | Description                                                                                                    |
|-----------|----------------------------------------------------------------------------------------------------|
| SHOW      | Displays the current device settings for all devices.<br>The KZTSA adapter's SCSI ID is indicated by a row of<br>asterisks in each of the four columns. |
| SET       | Allows enabling or disabling one of the specified activities for a device.                                                                              |
| HELP      | Displays a brief description of all commands along with the expected syntax.                                                                            |
| EXIT/QUIT | Terminates the Device Parameter Disable utility session<br>and allows any changes to be saved.                                                          |

# SHOWThe SHOW command displays the current device settings for all<br/>devices on the selected KZTSA adapter. The KZTSA adapter's<br/>SCSI ID is indicated by a row of asterisks in each of the four<br/>columns.

The following display is an example of using the SHOW command.

| DevParam                                   | s>show Return                                                              |                                                                                       |                                                                                       |                                                                                       |
|--------------------------------------------|----------------------------------------------------------------------------|---------------------------------------------------------------------------------------|---------------------------------------------------------------------------------------|---------------------------------------------------------------------------------------|
| Device<br>ID                               | Wide Negotiation                                                           | Disconnects                                                                           | Sync Negotiation                                                                      | Tag Queuing                                                                           |
| 0<br>1<br>2<br>3<br>4<br>5<br>6<br>7       | ENABLED<br>ENABLED<br>DISABLED<br>ENABLED<br>ENABLED<br>ENABLED<br>******  | ENABLED<br>DISABLED<br>ENABLED<br>ENABLED<br>ENABLED<br>ENABLED<br>ENABLED<br>******* | ENABLED<br>ENABLED<br>DISABLED<br>ENABLED<br>ENABLED<br>DISABLED<br>******            | ENABLED<br>ENABLED<br>DISABLED<br>ENABLED<br>ENABLED<br>DISABLED<br>ENABLED<br>****** |
| 8<br>9<br>10<br>11<br>12<br>13<br>14<br>15 | ENABLED<br>ENABLED<br>DISABLED<br>ENABLED<br>ENABLED<br>ENABLED<br>ENABLED | ENABLED<br>ENABLED<br>ENABLED<br>ENABLED<br>ENABLED<br>DISABLED<br>ENABLED<br>ENABLED | ENABLED<br>ENABLED<br>ENABLED<br>DISABLED<br>ENABLED<br>ENABLED<br>ENABLED<br>ENABLED | ENABLED<br>ENABLED<br>ENABLED<br>ENABLED<br>ENABLED<br>ENABLED<br>ENABLED             |

DevParams>

**SET Command** The SET command allows one of the four activities to be enabled or disabled for the specified device.

For Alpha AXP based workstations or servers, the format for the Device Parameter Disable utility SET command is:

DevParams>set [device\_id|ALL] [SYNC|WIDE|DISCON|TAGQ] [ENABLE|DISABLE]

#### or

DevParams>set [device\_id|ALL] DEFAULT

The device\_id can be entered as a decimal or hexadecimal number, for example, as 11 decimal or as 0xb hexadecimal. Using the *DEFAULT* qualifier with the SET command enables the four activities on the specified device or on all devices on the SCSI bus.

The following display is an example of using the SET command to disable wide negotiation on the device that has a SCSI ID of 10:

DevParams>set 10 wide disable Return

?DevParams: Adapter must be reinitialized for changes to take effect

DevParams>

After using the SET command, the SHOW command can be used to verify that the desired activity was enabled or disabled on the selected device.

HELPThe HELP command displays a description of all commands<br/>along with the expected syntax.CommandThe following display is an example of using the HELP<br/>command.

DevParams>help Return

| KZTSA                  | Device  | Parameter Disable Utility 1.0                                                                          |
|------------------------|---------|----------------------------------------------------------------------------------------------------|
| SET                    |         | disable the specified parameter for a device<br>syntax for SET is:                                     |
|                        |         | SET [device_id ALL] [SYNC WIDE DISCON TAGQ] [ENABLE DISABLE]                                           |
|                        |         | or SET [device_id ALL] DEFAULT                                                                         |
| SHOW<br>HELP<br>EXIT ( | or QUIT | displays the current device configurations<br>displays help information<br>exits the DevParams utility |

DevParams>

| EXIT/QUIT<br>Command | The EXIT or QUIT command is used to terminate the Device Parameter Disable utility.      |  |  |
|----------------------|------------------------------------------------------------------------------------------|--|--|
|                      | For Alpha AXP based workstations or servers, the format for the EXIT or QUIT command is: |  |  |

DevParams>exit Return

Parameters are not saved! Do you want to save them?  $[\,Y/N\,]$ 

When you exit or quit the Device Parameter Disable utility, you are asked if you want to save the changes that have been made. Enter a Y and press Return to save the changes and exit the utility. Enter a N and press Return to exit the utility without saving the changes. After answering the question with a Y or N and pressing Return, you will be returned to the console prompt (>>>).

After exiting the Device Parameter Disable utility, you must reinitialize the adapter for your changes to take effect by typing the following command at the console prompt:

>>> t tc# init

The symbol # is the TURBOchannel slot number where the KZTSA adapter resides.

# **G** Troubleshooting

# Description

Troubleshooting is the process of isolating and diagnosing problems. This appendix provides solutions to problems that can occur in the installation of the KZTSA adapter. If you experience difficulty in installing or verifying the KZTSA adapter, use the information in this appendix to isolate and diagnose the problem.

The troubleshooting techniques described in this appendix *do not* identify all possible problems with your KZTSA adapter, nor do the actions suggested remedy all problems. If a problem is not described in the appendix, or if the actions suggested *do not* solve the problem, call your Digital services representative. For problems that may be host system related, refer to your host system documentation.

#### Description

Power-UpAfter you turn on your host system, the CPU either performs<br/>a series of self-tests and startup routines or enters the console<br/>mode.

Table G-1 describes possible problems during self-tests, specifies their probable cause, and provides corrective action.

| Symptom                                                                                     | Probable Cause                                               | Corrective Action                                                                                                    |
|---------------------------------------------------------------------------------------------|--------------------------------------------------------------|----------------------------------------------------------------------------------------------------|
| No response when<br>power switch is<br>turned on.                                           | System is not plugged in.                                    | Set the power switch to O (off). Plug in the system. Set the power switch to $ $ (on).                                                  |
|                                                                                             | No power at wall<br>outlet.                                  | Use a different wall outlet, or check the circuit breaker that controls power to the wall outlet.                                       |
|                                                                                             | Circuit breaker is tripped.                                  | Reset the circuit breaker. If it trips again, call your Digital service representative.                                                 |
|                                                                                             | Power cable is incorrectly installed.                        | Set the power switch to O (off). Check that the power cable is fully seated in the wall outlet. Set the power switch to $ $ (on).       |
| No display on console<br>terminal.                                                          | Console terminal is not turned on.                           | Check the console terminal's on/off ( $\mid$ /O) switch.                                                                                |
|                                                                                             |                                                              | Check that the console terminal's power cord is connected at both ends.                                                                 |
|                                                                                             | System module<br>failure.                                    | Consult your host system documentation for information on running diagnostic tests.                                                     |
| Self-tests halt with<br>error message or error<br>summary displayed<br>on console terminal. | System detected an<br>error while running<br>its self-tests. | Record the number following the question mark<br>in the error message or error summary and call<br>your Digital service representative. |
| SCSI device does not appear in the <i>cnfg</i> display.                                     | Duplicate SCSI IDs.                                          | Ensure that each SCSI device has a unique SCSI ID.                                                                                      |
|                                                                                             | KZTSA is in an<br>unknown state.                             | Initialize the adapter as follows:<br>>>> t tc# init<br>The symbol # is the TURBOchannel slot.                                          |

Table G–1 Problems During Self-Tests

(continued on next page)

Description

| Symptom                | Probable Cause                                                                                                    | Corrective Action                                                                              |
|------------------------|----------------------------------------------------------------------------------------------------|------------------------------------------------------------------------------------------------|
|                        | SCSI device is hung.                                                                                                    | Reset the SCSI device as follows:<br>>>> t tc# reset<br>The symbol # is the TURBOchannel slot. |
|                        |                                                                                                    | Power cycle the storage enclosure.                                                             |
|                        | Cable is not connected<br>to the SCSI device or<br>media drive.                                                                                                    | Check cable connections.                                                                       |
|                        | SCSI bus not properly terminated.                                                                                                    | Install a bus terminator on the last external drive on the bus.                                |
|                        | Defective SCSI device or media drive.                                                                                                    | Replace SCSI device or media drive.                                                            |
| Boot Sequence<br>Phase | After you turn on your host system, the CPU either performs<br>a series of self-tests and startup routines or enters the console<br>mode.<br>Table G-2 describes possible problems during boot sequence,<br>specifies their probable cause, and provides corrective action. |                                                                                                |

## Table G-1 (Cont.) Problems During Self-Tests

 Table G-2
 Problems During Boot Sequence

| Symptom       | Probable Cause                                                                                  | Corrective Action                                                                                           |
|---------------|-------------------------------------------------------------------------------------------------|----------------------------------------------------------------------------------------------------|
| Boot failure. | The default startup<br>action environment<br>variable is set to <i>halt</i><br>in console mode. | Change the default startup action as described<br>in your host system documentation.                        |
|               | Software is not installed.                                                                      | Install the operating system software;<br>consult your host system documentation for<br>instructions.       |
|               | Incorrect boot device was specified.                                                            | Change the boot device environment variable;<br>consult your host system documentation for<br>instructions. |

(continued on next page)

Description

Table G–2 (Cont.) Problems During Boot Sequence

| Symptom                     | Probable Cause                             | Corrective Action                                                                                                    |
|-----------------------------|--------------------------------------------|----------------------------------------------------------------------------------------------------|
|                             | Boot device is not<br>properly configured. | Enter a SHOW DEVICE command as described<br>in your host system documentation. Check<br>to see that all storage devices are configured<br>properly. If not, check the SCSI ID numbers<br>and SCSI cables as described in your host<br>system documentation. |
|                             | Software problem.                          | Consult your host system operating system<br>documentation for information or call your<br>Digital service representative.                                                                                                    |
|                             | KZTSA is in an unknown state.              | Initialize the adapter as follows:<br>>>> t tc# init<br>The symbol # is the TURBOchannel slot.                                                                                                    |
| t command fails to respond. | KZTSA is in an unknown state.              | Initialize the adapter as follows:<br>>>> t tc# init<br>The symbol # is the TURBOchannel slot.                                                                                                    |

# Glossary

#### ANSI

Abbreviation for American National Standards Institute, an organization that develops and publishes standards for the computer industry.

#### antistatic wrist strap

A grounded strap that connects to your wrist and the system while handling hardware devices that are sensitive to static electricity. Prevents electrostatic discharge that could result in physical damage to the hardware.

#### arbitrate

Process of selecting one device from several devices that are seeking access to the SCSI bus concurrently.

#### architecture

Internal configuration hardware including its registers, instruction set and input/output structure.

#### asynchronous transmission

Type of communication in which data is transmitted at different time intervals.

#### boot

Short for bootstrap, meaning to bring a system or device to a defined state where it can operate on its own.

#### boot device

Memory storage device that holds the software that carries out a system bootstrap procedure.

#### bus

Flat or twisted-pair cable composed of individual identical circuits.

#### bus free

No SCSI device is actively using the bus; therefore, the bus is available for use.

#### connect

Function that occurs when an initiator selects a target to start an operation. A connection can only occur between an initiator and a target.

#### device

General name for any hardware unit connected to the system that is capable of receiving, storing, or transmitting data. See also *host adapter*.

#### firmware

Software that is stored in flash read-only memory that contains a set of instructions designed to help the KZTSA adapter hardware perform its assigned functions.

#### host adapter

Device that connects a host system to the SCSI bus. The device usually performs the lower layers of the SCSI protocol and normally operates as the initiator.

#### initiator

SCSI device that requests an operation to be performed by another SCSI device (the target).

#### port

Socket on the front or back of the system unit to which a terminal, printer, modem or other device is connected.

#### RAID

Redundant Array of Independent Disks. A methodology in which disks are viewed as a single virtual disk.

#### script

Collection of console commands that run in a set order.

#### SCSI

Interface designed for connecting disks and other peripheral devices to a computer system. SCSI, pronounced "skuh-zee," is used by many computer and peripheral vendors throughout the computer industry.

SCSI is defined by the American National Standards Institute (ANSI) standard; in this guide, SCSI refers to either SCSI-1 or SCSI-2.

#### SCSI-1

Small Computer System Interface-1 compliant with ANSI standard X3.131-1986.

#### SCSI-2

Small Computer System Interface-2 compliant with ANSI standard X3.T9.2/86-109.

#### SCSI device ID

Bit-significant representation of the SCSI address referring to one of the address signal lines.

#### self-test

Program test that is invoked automatically when the system starts up.

#### target

SCSI device that performs an operation requested by an initiator.

#### terminator

Resistor array device used for terminating a SCSI bus. A SCSI bus must be terminated at its two physical ends. A peripheral device uses a terminator only if it is at the end of the bus.

#### TURBOchannel

System's synchronous, asymmetrical I/O channel.

#### **TURBOchannel module**

High-performance interconnection hardware that allows you to use a variety of Digital and third-party options.

# Index

# Α

associated documentation, C-1

## В

BOOT command default boot flags, 3–10 parameters, 3–10 qualifiers, 3–10 bus SCSI, 1–2 TURBOchannel, 1–2

# С

configuration guidelines adapter, 2-2, 2-3 SCSI devices, 2-12 servers, 2-3 workstations, 2-2 configurations active termination, 1–5 available server environment, 2-18 bus converter, 2-13 end-bus, 2-5 in-line fuse, 1-6 jumpers, 1-6 mid-bus, 2-5 RAID subsystem, 2–15 console commands boot, 3-10 init, 3-11 reset, 3-12

console commands (cont'd) show configure, D-2 test, 3-6, 3-9 controllers HSZ10, 2-15

# D

documentation DEC 3000 AXP Model 300/300L, C-2 DEC 3000 AXP Model 400/400S, C-2 DEC 3000 AXP Model 500/500S, C-2 DEC 3000 AXP Model 600/600S, C-2 DEC 3000 AXP Model 700/700S, C-2 DEC 3000 AXP Model 800/800S, C-2 DEC 3000 AXP Model 900/900S, C-2 DEC 3000 AXP Model 900/900S, C-2 SCSI related, C-3 StorageWorks related, C-3

# F

firmware function menu, E-4 update function, E-5 usage of, E-1

INIT command format, 3–11 installation checking, 3–2 procedures, 3–2 require tools, 3–2 installation (cont'd) verification, 3–5, 3–6 verification time, 3–6

### R

RESET command format, 3–12

## S

SCSI bus differential, 1-2, 1-8 port connector, 2–3 priority arbitration, 2-4 single-ended, 1–8 termination, 2-10 terminators, 2-10 SCSI devices 8-bit differential, 1-8, 2-12 16-bit differential, 1-8, 2-12 8-bit single-ended, 1-8, 2-12 available server environment, 2-18 bus converter, 1-8, 2-12, 2-13 disk array controller, 1-8, 2-12, 2-15 SCSI ID, 2-14, 2-17, 2-20 SETID utility, 3-9 termination, 2-12, 2-14, 2-17, 2-20

warm swap, 2–11 SETID utility, 3–9 SHOW CONFIGURE command, D–2 error display, D–4 successful display, D–3 typical display, D–3 specifications environmental, A–3 functional, A–2 status indicators, 1–4, 1–6 systems Alpha AXP, 3–6, 3–9, 3–10, 3–11, 3–12 servers, 1–7 workstations, 1–7

## U

utilities Device Parameter Disable, F-1 Firmware Update, E-1 SETID, 3-9

# Υ

Y adapter cable, 2–5 tri-link, 2–5, 2–7

# **Reader's Comments**

KZTSA SCSI Storage Adapter Installation and User's Guide EK-KZTSA-UG. C01

Your comments and suggestions help us improve the quality of our publications. Thank you for your assistance.

| I rate this manual's:                                           | Excellent     | Good         | Fair         | Poor |
|-----------------------------------------------------------------|---------------|--------------|--------------|------|
| Accuracy (product works as manual says)                         |               |              |              |      |
| Completeness (enough information)                               |               |              |              |      |
| Clarity (easy to understand)                                    |               |              |              |      |
| Organization (structure of subject matter)                      |               |              |              |      |
| Figures (useful)                                                |               |              |              |      |
| Examples (useful)                                               |               |              |              |      |
| Index (ability to find topic)                                   |               |              |              |      |
| Page layout (easy to find information)                          |               |              |              |      |
| I would like to see more/less                                   |               |              |              |      |
| What I like best about this manual is                           |               |              |              |      |
| What I like least about this manual is                          |               |              |              |      |
| I found the following errors in this manual<br>Page Description | 1:            |              |              |      |
| Additional comments or suggestions to imp                       | prove this ma | nual:        |              |      |
| For software manuals, please indicate whic                      | ch version of | the software | e you are us | ing: |
| Name/Title                                                      |               | Dept.        |              |      |
| Company                                                         |               |              | Date         |      |
| Mailing Address                                                 |               |              |              |      |
|                                                                 |               | Phone        |              |      |

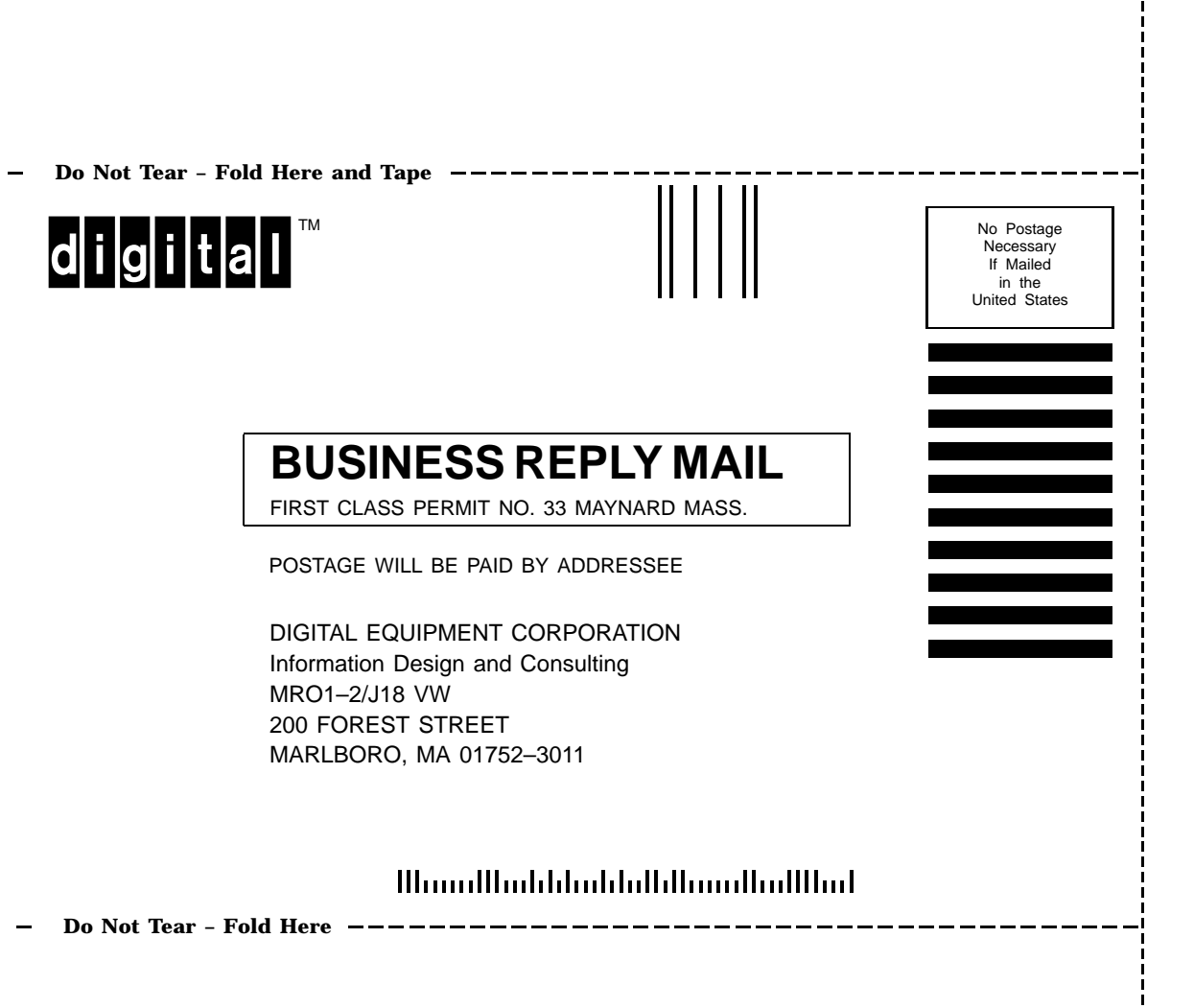